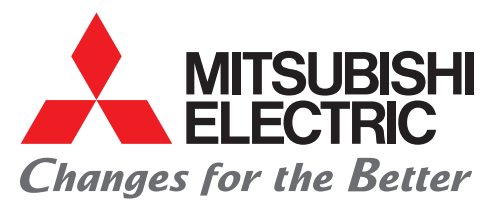

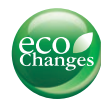

Mitsubishi iQ Platform Compatible GOT1000 Screen Design Software MELSOFT GT Works3

### Use templates to revolutionize your screen design style

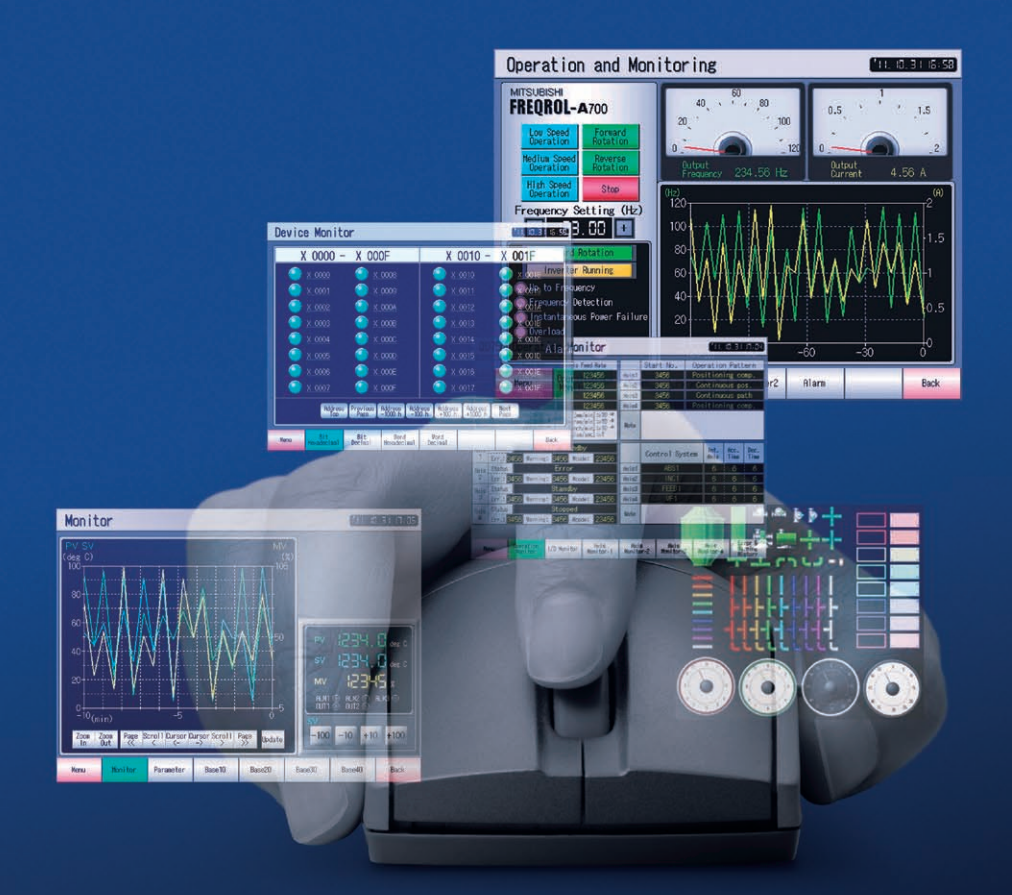

# Configurable Templates MELSOFT GT Works3

Compatible with Windows<sup>®</sup> 7

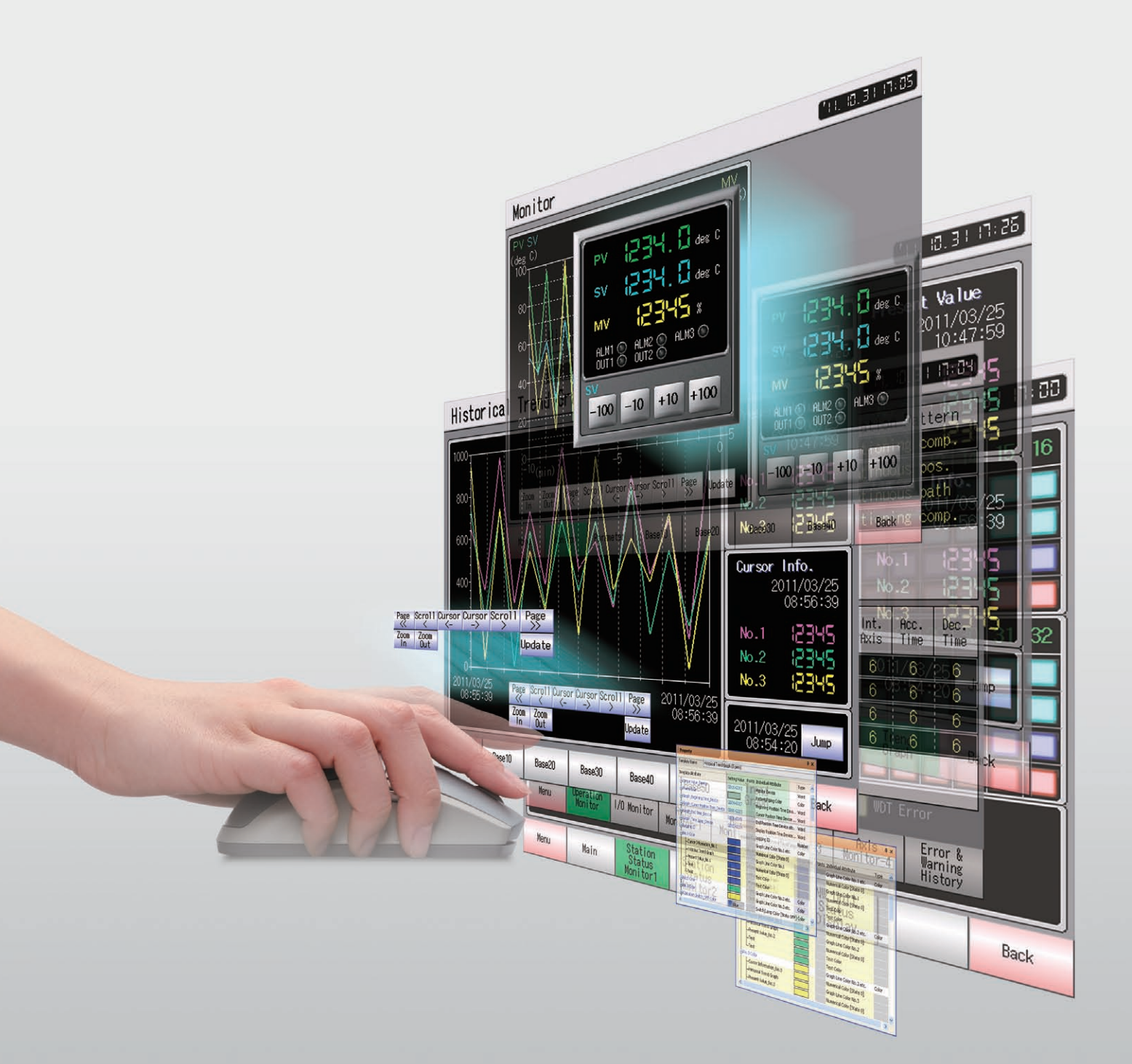

# **Configurable Templates** MELSOFT GT Works 3

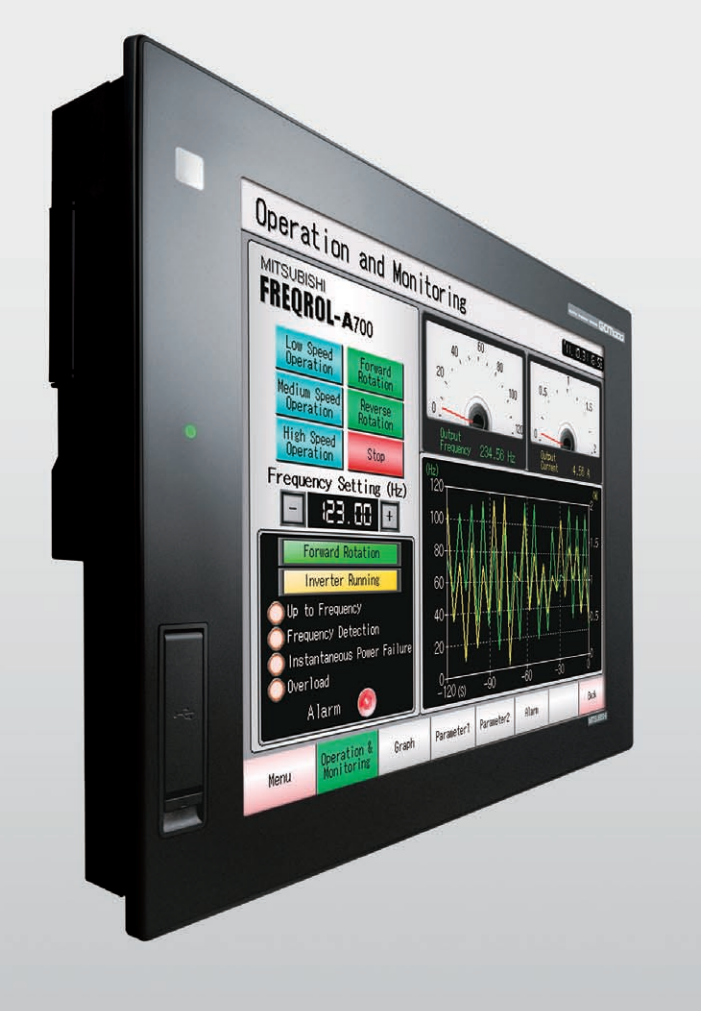

# Customizable templates simplify screen development, improve efficiency and reduce effort.

Want to increase your screen design efficiency? Reuse or create a unique screen? Then "MELSOFT GT Works3" with its intuitive flexible templates is the perfect answer. Whether creating an all new front end for your system or reworking an existing design, ready-to-use templates reduce engineering development, time and effort. Developers can easily choose from a wide range of original templates or freely create new ones to meet any requirement or standard.

# SIMPLE

EASY

## Supporting realistic and beautiful screen designing!

Use the extensive parts library and font variations to design realistic and high-grade screens such as operation panel screen.

### Design your desired screen with simple settings!

Advanced functions, such as creating original templates, greatly reduce your screen creation time while enabling you to create high-level screens with simple settings.

### Intuitive, easy-to-use operations to adjust the screen creation environment and utilize existing data!

Various concepts, such as optimizing operations and using existing data, are incorporated to improve your screen design efficiency.

# GOT1000 Screen Design Software

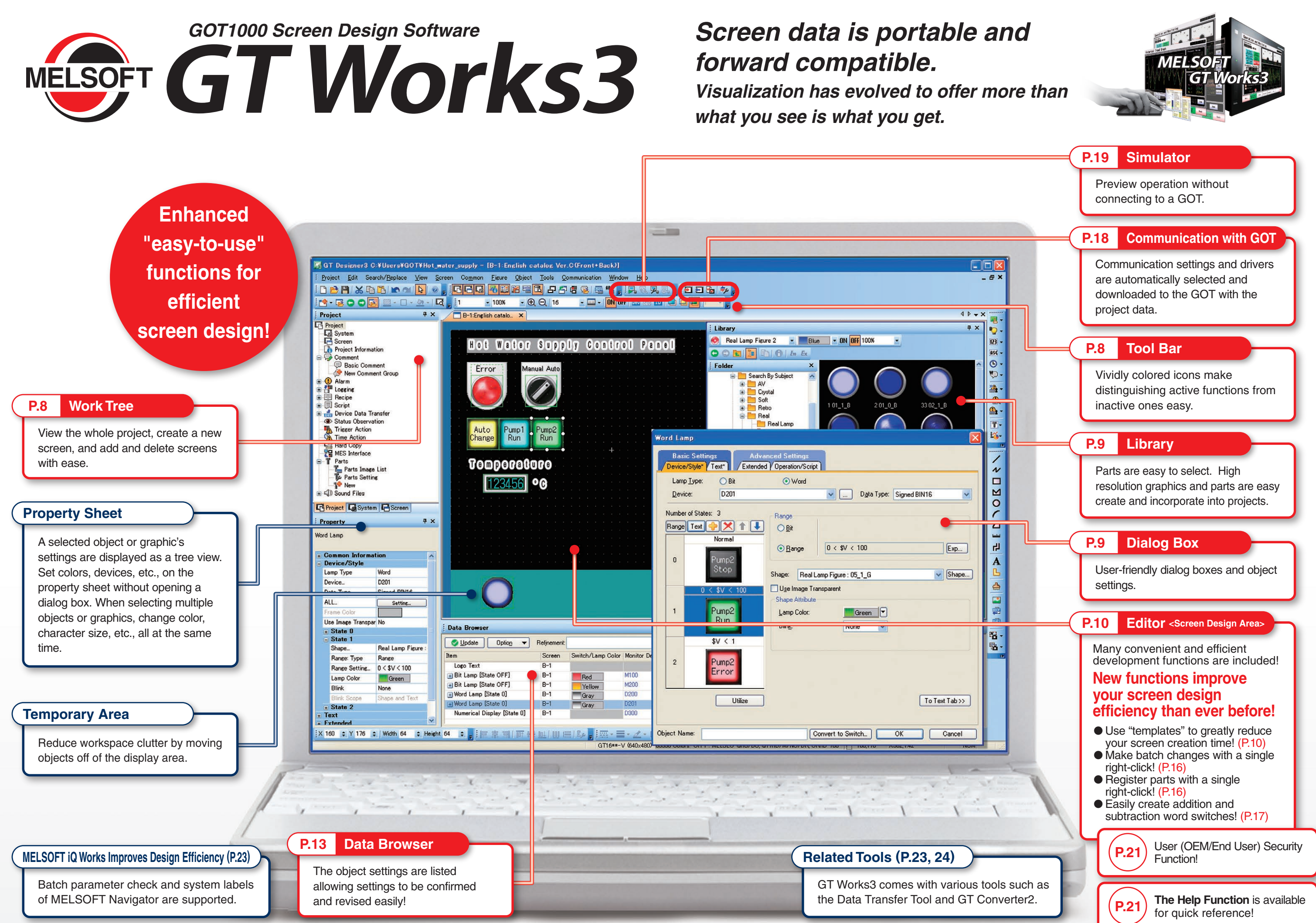

### GT Works3's extensive library supports realistic and high-

### grade screen design

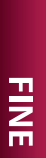

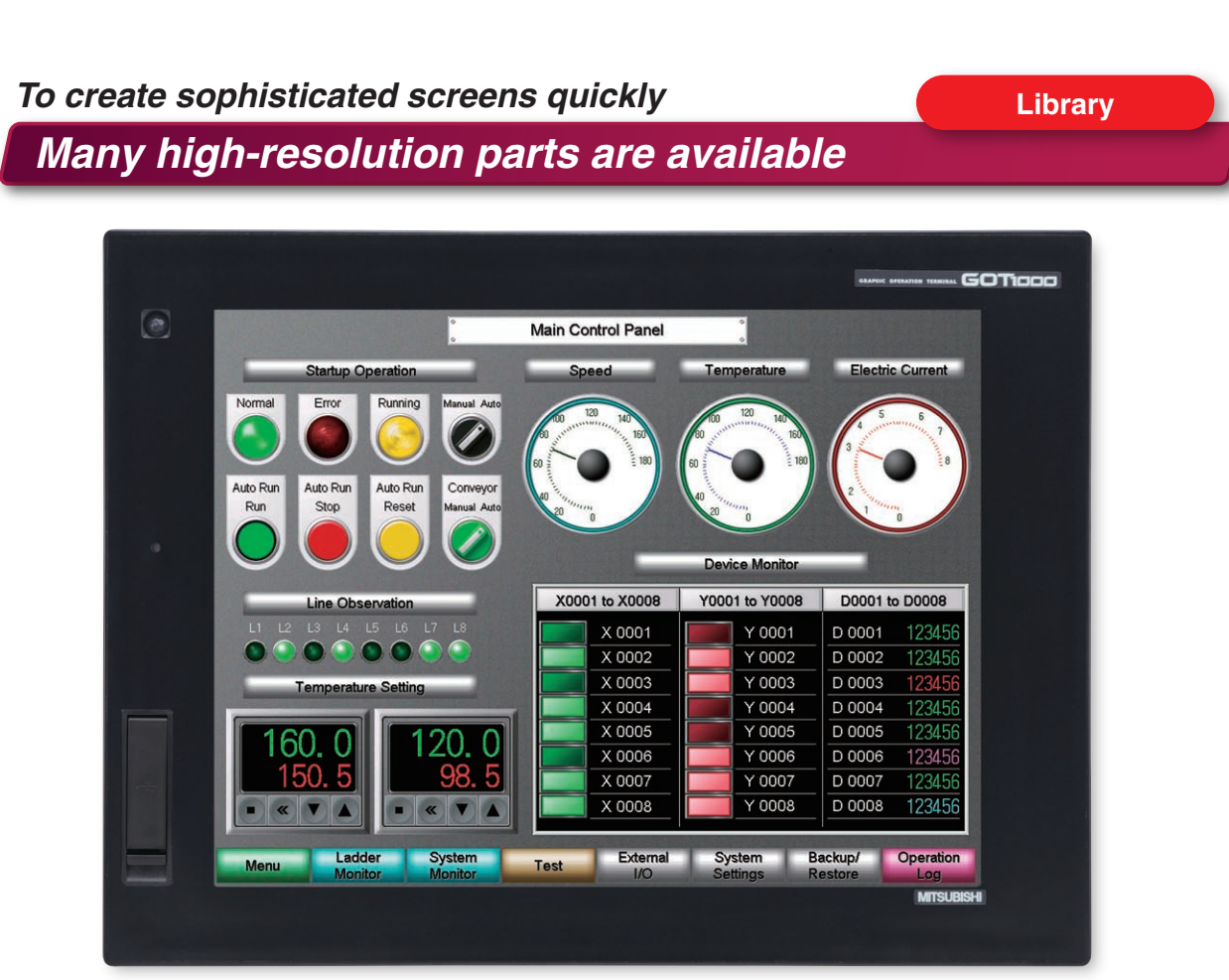

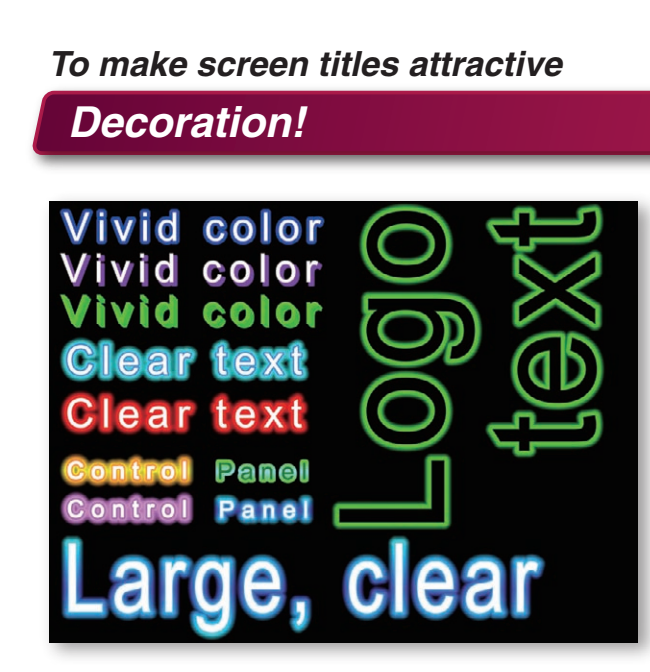

### Choose a font freely

### A wide variety of fonts!

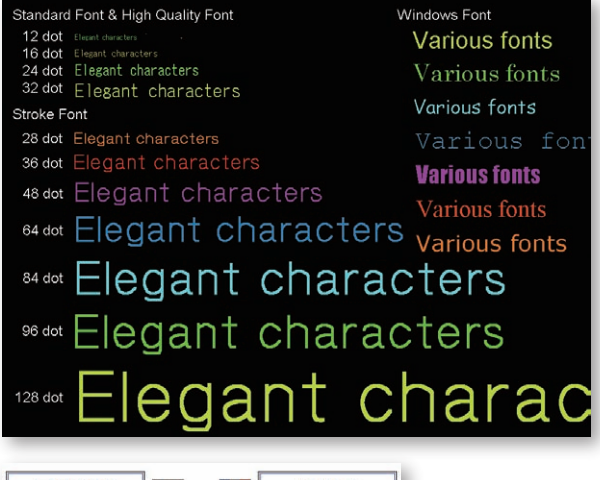

| こんにちは |     |          | Bonjour   |
|-------|-----|----------|-----------|
| Hola  |     |          | Guten Tag |
| 你好    |     |          | Ahoj      |
| Ciao  |     | <b>=</b> | Γειά σας  |
| Hello |     |          | Salut     |
| 안녕하세요 | :   |          | สวัสดีค่ะ |
|       | 2.1 |          |           |

### Full lineup of useful parts!

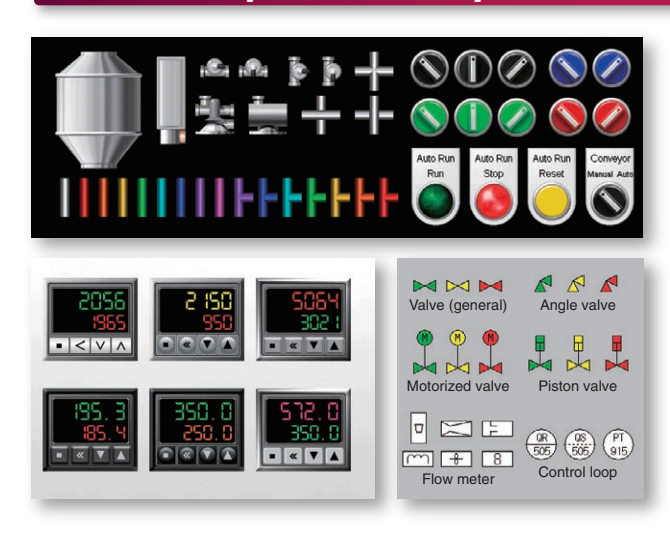

The parts library is full of useful parts such as colored piping parts and dial switches of different angles.

The new lineup includes temperature controller parts and process control parts.

Have fun designing your screen with this extensive parts library! GOT's various parts will support your screen design work.

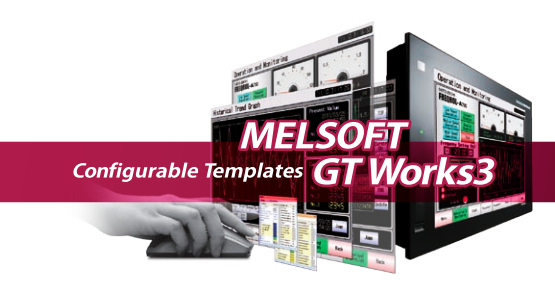

#### Logo Characters

New logo characters and new decorations. Outlines and neon make your characters more expressive. Characters up to 800 dots in size can be used.

#### **Font Variations**

The GOT1000 displays a stunning range of fonts.

- Standard fonts
- → Small characters are displayed clearly.
- Stroke fonts
- $\rightarrow$  The font size is specified in dots.
- Windows<sup>®</sup> fonts
- $\rightarrow$  Your favorite fonts can be used.

All fonts conform to Unicode 2.1, and about 40 languages can be displayed clearly. Thai characters are clearly displayed using stroke fonts.

### Bringing you high-level screen design with simple, easy-

### to-use settings and operations

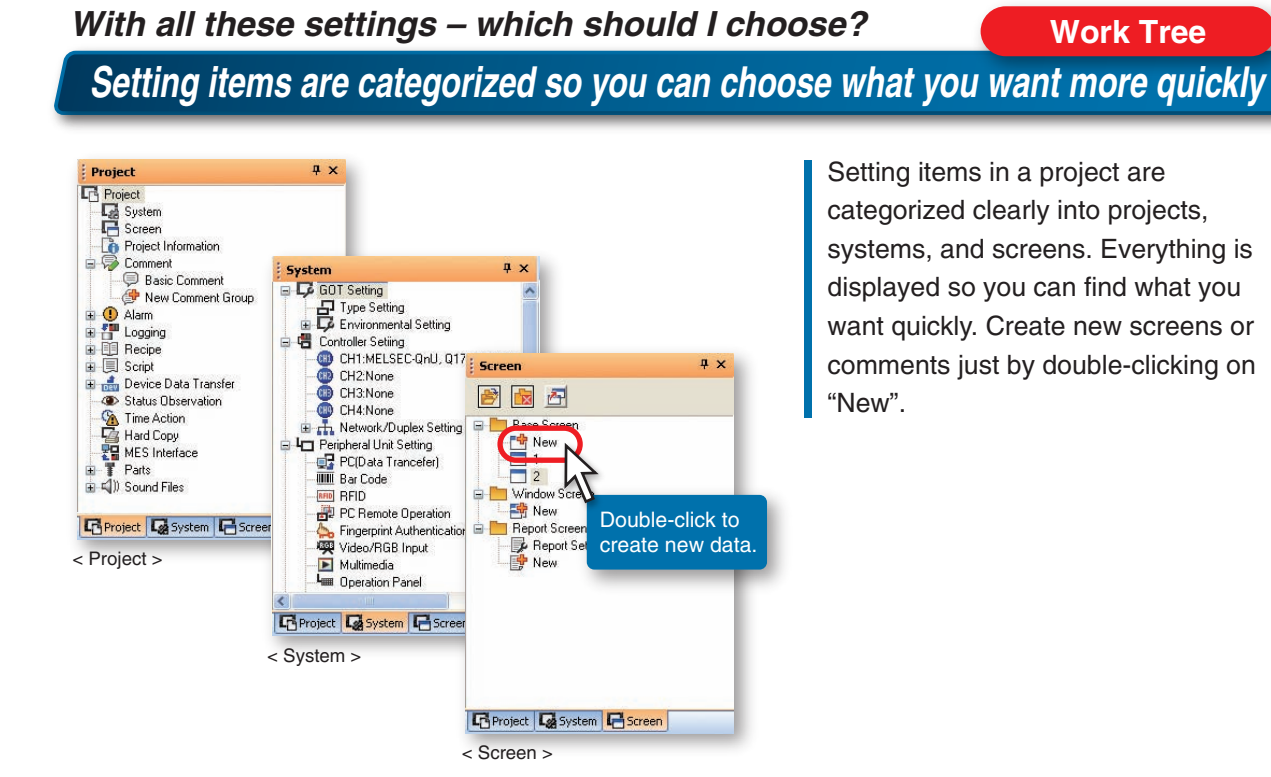

### categorized clearly into projects, systems, and screens. Everything is displayed so you can find what you want quickly. Create new screens or comments just by double-clicking on

#### What function best fits my application? **Tool Bar** New icons simplify function selection and improve efficiency

B A Ð **V** LAN, ASC 123 Bit Switch ASCII Display Word Commen Bit Lam nerical Inpu A ₿₩ **P** DXF A А Import DXF Data Alarm Histor Historical Frend Grap Text Bit Parts Text Color + 쏌 Ē Write to GOT Activate Simulator Controller Setting Aligr Rotate New Scree Point to the icon with - 1 • 123 • ASC • 🕒 the mouse to display an explanation of Switch unctions and operations B Bit Switch 🝷 🛄 🖌 🛛 ON OFF 🛛 🔤 🔟 Ward Swift pom in (Ctrl+Num +) crease the display magnification by 10% 🜆 - 🍋 - 123 - asc - 🕒

Simply designed full-color icons and easy explanations let anyone design screens easily. Previous selections are stored to increase design work efficiency.

Say you select the bit switch from the menu to create a switch object -- the bit switch icon is immediately displayed so you can just click the icon to create another bit switch - no need to choose from a function menu.

### Lots of libraries -- but what are they for?

Cut library retrieval time!

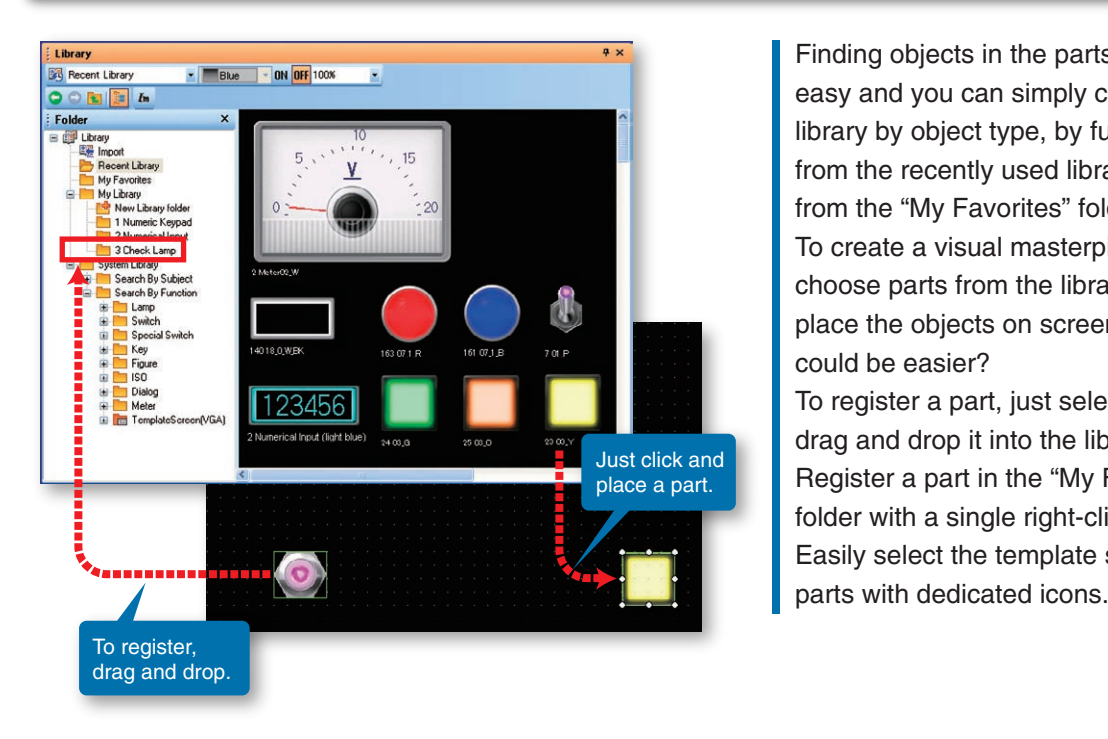

### But what items do I set?

Terms and display items are improved to make settings easier!

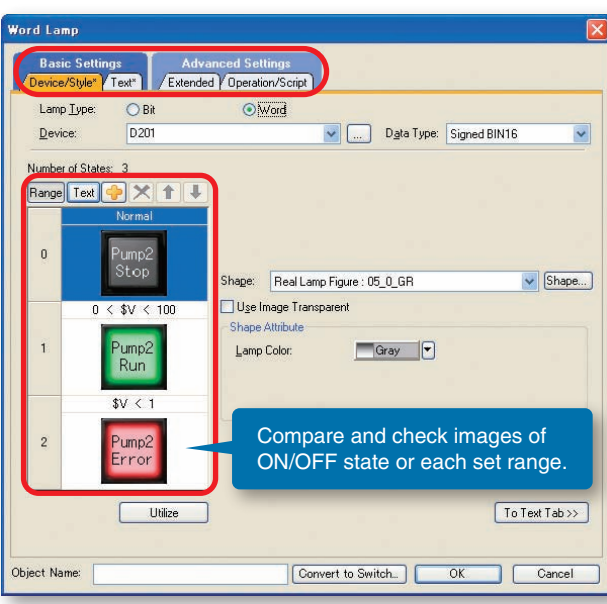

SIMPLE

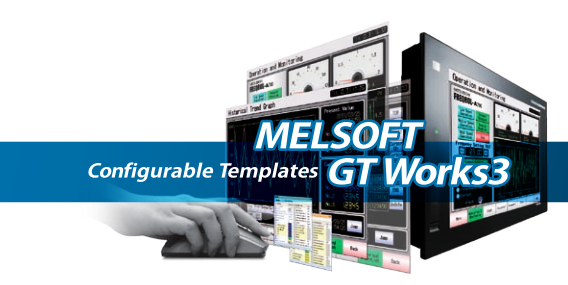

### Library

Finding objects in the parts library is easy and you can simply choose a library by object type, by function, from the recently used library list, or from the "My Favorites" folder. To create a visual masterpiece - just choose parts from the library and place the objects on screen - what could be easier? To register a part, just select it and drag and drop it into the library. Register a part in the "My Favorites" folder with a single right-click. **NEW** Easily select the template screen and

# **Dialog Box**

Choose settings and operations using

simple terms and display items. Object settings, ON/OFF conditions and other states can be modified and displayed directly from the configuration dialog box - saving valuable time and effort.

Dialog tabs with "\*" marks quickly show designers that object settings have been modified.

## *Quickly design your screens using a full range of templates. Original*

### templates can also be created and saved

Enhance your work performance by saving your frequently used screens as "templates"

### Version Upgrade Use "templates" to greatly reduce your screen creation time!

Create a template from frequently used screens and parts. NEW

Template attributes such as devices and colors can be specified in a template.

By associating attributes of individual objects to the template attributes, devices, colors, and other attributes can easily be changed at a time.

<Types that can be registered and changed in template attributes>

Devices (bits, words), numerical values, text, colors, figures NEW, fonts NEW, font size NEW

#### <Creating a new template> <Completed template> New template completed! Motor Revolutio Motor Revolution Monitor Numerical display roperty Motor Revolution Monit mplate Name Setting Valu Motor B D500-D600 LMotor A Meter D500 -Motor A Numerical \_ D500 Motor Revolution G. D500 Motor B Meter D600 Motor B Numerical ... D600 Motor Revolution G\_ D600 Trend grap or A Color -Motor A Mete OK Cancel \_Motor A Numerica Select figures and Motor Revolution G objects to be registered, otor B Color Motor B Meter and create a new template -Motor B Numeric <Creating and associating template attributes> Edit Template Attribute (Motor Revolution Monitor) Select the items to be displayed in view format and changed collectively on the template property from Attribute List, and then drop them on Template Attribute List. Attribute List: Refinement: Individual Attribute Туре Template Attribute Setting Value | Points Individual Attribute Туре Setting Value Hotor A Meter (10005) Motor A Numerical Display (10000) Monitor Device Meter attributes Font Motor A Me Monitor Device TrueType N -Monitor Device D500 Motor A Color Word Motor B Color Numerical Color [State ] Color Shape None Shape lumerical LText/Number Size 32 (dot) Text Si. Motor B Meter (10004) lisplay attribute Create template attributes. Motor B Numerical Display (10006) • Type (word, color, etc.) Motor Revolution Graph (10001) Template attribute name Graph Color No 1 Color -Graph Color No.2 Color Word \_Graph No.1 D500 -Graph No.2 D600 Numerical Color Color Trend graph Associate individual attributes of Color Scale Color attributes figures and objects to the template Text Si Scale Number Size 1x1 (X x Y) attributes with drag and drop. Show only the figures/objects selected on the editing screen OK Cancel

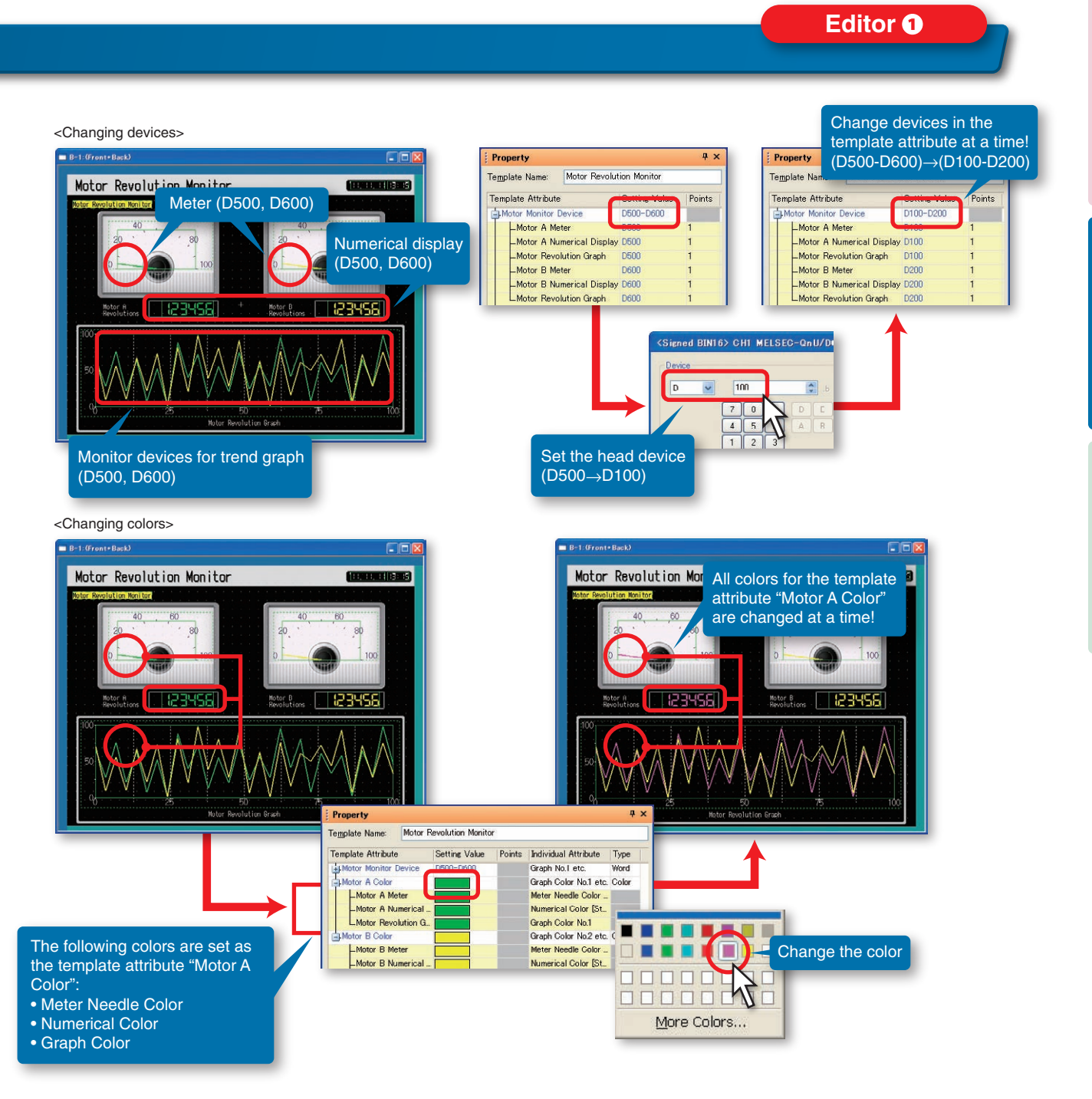

When the created template is saved in the library, it can easily be used in other projects, thus greatly improving your screen designing efficiency.

The system library contains various templates (function screens, controller monitor screens, etc.) which can be used freely.

\*: For more details on the templates registered in the system library, please refer to page 12.

SIMPLE

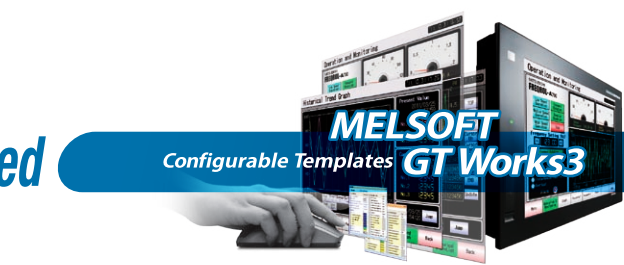

SIMPLE

### Increase your screen design efficiency with an extensive

### library of ready-to-use templates

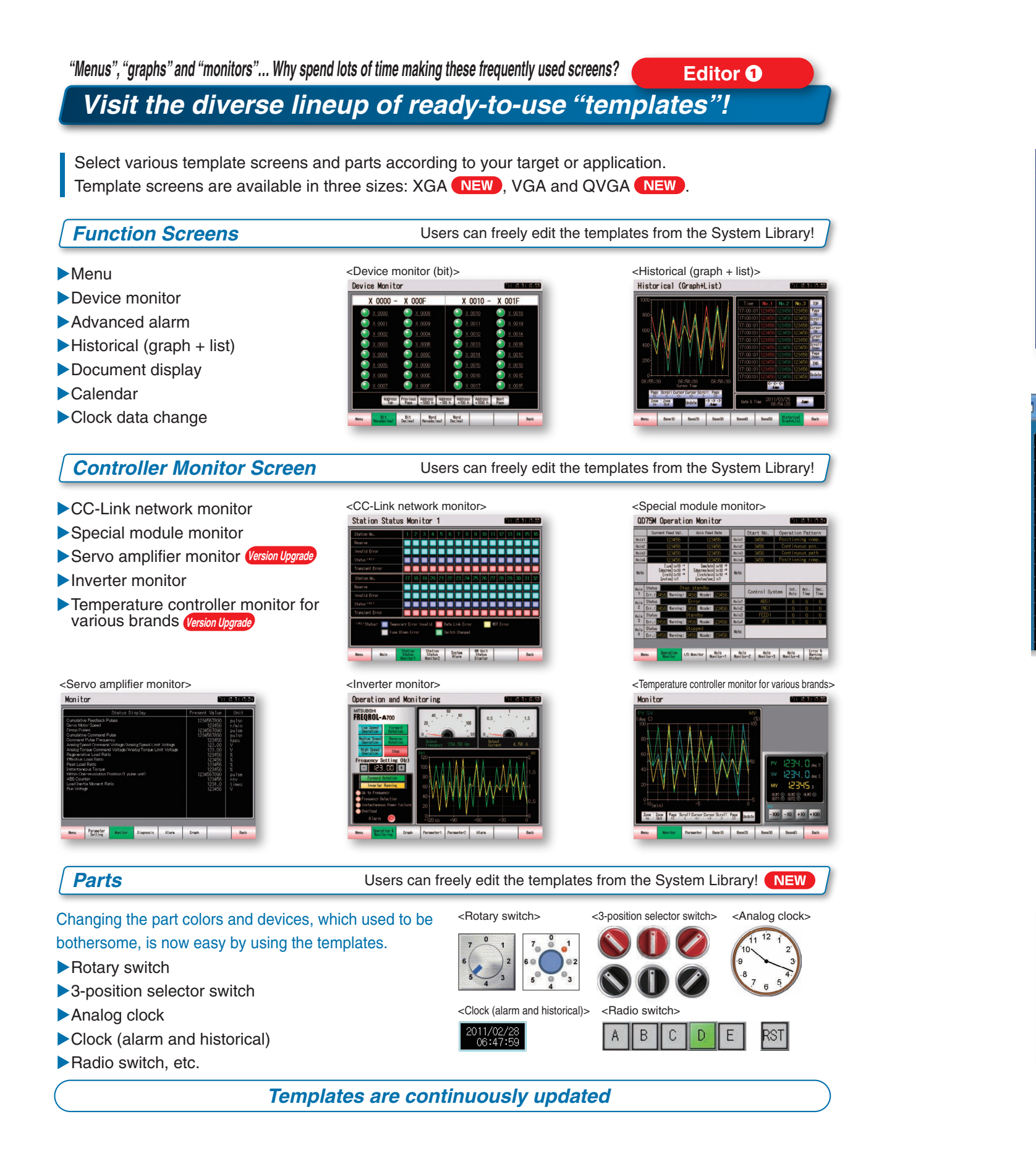

### Quickly find out the settings of objects in the project Editor **2** "Data Browser" makes it easy to check and modify settings

| Data Browser                                                                                      |                                                                                                    |                                                                                                    |                      |
|---------------------------------------------------------------------------------------------------|----------------------------------------------------------------------------------------------------|----------------------------------------------------------------------------------------------------|----------------------|
| 🔮 Update 🛛 🚺 0                                                                                    | ptio <u>n</u> 🔻 R                                                                                                    | efinement:                                                                                                    |                      |
| ltem                                                                                              |                                                                                                    | Monitor Device 🕢                                                                                                    | Switch/Lamp Colo     |
| Logo Text                                                                                         |                                                                                                    |                                                                                                    |                      |
| 🕣 Bit Lamp [State O                                                                               | FF]                                                                                                    | M100                                                                                                    | Red                  |
| H Bit Lamp (State O                                                                               | FF]                                                                                                    | M200                                                                                                    | Yellow               |
| 🗃 Word Lamp [State                                                                                | 0]                                                                                                    | D200                                                                                                    | Cyan                 |
| 🛃 Word Lamp [State                                                                                | 0]                                                                                                    | D201                                                                                                    | Green                |
| Numerical Display                                                                                 | [State 0]                                                                                                    | D300                                                                                                    |                      |
|                                                                                                   |                                                                                                    | 1                                                                                                    |                      |
|                                                                                                   |                                                                                                    |                                                                                                    |                      |
|                                                                                                   |                                                                                                    |                                                                                                    |                      |
|                                                                                                   |                                                                                                    |                                                                                                    | David La 1           |
| 1:(Front+Back)                                                                                    | Edit direct<br>list or edi                                                                                                    | tly in the trom a                                                                                                    | Double-c             |
| 1:(Front+Back)<br>Hot Wat                                                                         | Edit direct<br>list or edi<br>setting di                                                                                               | etly in the<br>t from a<br>alog.                                                                                                    | Double-c             |
| 1:(Front+Back)<br>HOLWAL                                                                          | Edit direct<br>list or edi<br>setting di<br>e r Sup                                                                                    | etly in the<br>t from a<br>alog.                                                                                                    | Double-c             |
| 1:(Front+Back)                                                                                    | Edit direct<br>list or edit<br>setting di<br>e (f SUP)<br>Bit Lamp                                                                     | etly in the<br>t from a<br>alog.                                                                                                    |                      |
| 1:(Front+Back)<br>Hot Wat                                                                         | Edit direct<br>list or edit<br>setting di<br>e (f SUP)<br>Bit Lamp<br>Basic Sett                                                       | etly in the<br>t from a<br>alog.<br>O U Y JO D t f O                                                                                                    | Double-c             |
| 1:(Front+Back)<br>Hot Wat                                                                         | Edit direct<br>list or edit<br>setting di<br>e (f SU)<br>Bit Lamp<br>Basic Sett<br>/ Device/Style*                                     | tly in the<br>t from a<br>alog.<br>Uy 1000000<br>ings<br>Text*<br>Extended for                                                                                                   | Double-c             |
| 1: (Front+Back)<br>Hot Wat                                                                        | Edit direct<br>list or edit<br>setting di<br>e C S U D<br>Bit Lamp<br>Basic Sett<br>Device/Style <sup>*</sup><br>Lamp Type:            | tly in the<br>t from a<br>alog.<br>U V JODUCO<br>ings<br>Text <sup>+</sup> Advanced Sr<br>Extended Y                                                                             | Double-c             |
| 1: (Front+Back)<br>Hot Wat                                                                        | Edit direct<br>list or edit<br>setting di<br>e C S U D<br>Bit Lamp<br>Basic Sett<br>Device/Style <sup>*</sup><br>Lamp Type:<br>Device: | tly in the<br>t from a<br>alog.<br>U V JODUCO<br>ings<br>Text <sup>h</sup> Advanced St<br>Extended St<br>Extended St<br>Extended St<br>Extended St<br>Extended St<br>Extended St | Double-c             |
| 1: (Front+Back)<br>Hot Wat                                                                        | Edit direct<br>list or edi<br>setting di<br>e c S U p<br>Bit Lamp<br>Basic Sett<br>Device/Style*<br>Lamp Type:<br><u>D</u> evice:      | tly in the<br>t from a<br>alog.<br>U V JODUCO<br>ings<br>Text <sup>1</sup> Advanced St<br>Extended St<br>Extended St<br>Extended St<br>Extended St<br>Extended St                | Double-c<br>Double-c |
| 1: (Front+Back)<br>Hot Wat                                                                        | Edit direct<br>list or edi<br>setting di<br>e c S U p<br>Bit Lamp<br>Basic Sett<br>Device/Style*<br>Lamp Type:<br>Device:              | tly in the<br>t from a<br>alog.<br>Uy 1000000<br>ings<br>Text <sup>1</sup> Advanced St<br>Extended St<br>Extended St<br>Extended St<br>Extended St<br>St                         | Double-c<br>Double-c |
| 1: (Front+Back)<br>Hot Wat<br>Fror<br>9100<br>9100<br>9100<br>9100<br>9100<br>9100<br>9100<br>910 | Edit direct<br>list or edi<br>setting di<br>e r S U p<br>Bit Lamp<br>Basic Sett<br>Device/Style*<br>Lamp Type:<br>Device:              | ings<br>Advanced Sr<br>Text*<br>Advanced Sr<br>Extended Sr<br>Extended Sr<br>Sr<br>M100                                                                                          | Double-c<br>Double-c |

<Changing operation settings>

| Supdate Option - Refinement   |        | Range: Editin                | g screen      |      |
|-------------------------------|--------|------------------------------|---------------|------|
| ltem /                        | Screen | Action                       | Trigger Type  | Disp |
|                               | B-15   | Bit Momentary M100           | Ordinary      |      |
| Switch [State OFF] (Action1)  | B-15   | Bit Momentary M200           | Ordinary      |      |
| Switch [State OFF] (Action1)  | B-15   | Bit Momentary M300           | Ordinary      |      |
| Switch [State OFF] (Action1)  | B-15   | Bit Momentary M410           | Jinary        |      |
|                               | B-15   | Sound Output                 | ON            | M500 |
| Script (Screen) (Script No.2) | B-15   |                              | Rise          | M600 |
|                               |        | Action (Bit)                 |               |      |
|                               |        | Device: M400                 | ~             | -    |
|                               |        | Action                       |               |      |
|                               |        | <u>     M</u> omentary     ○ | Alternate     |      |
|                               |        | OSet O                       | <u>R</u> eset |      |

<Copy/paste of multiple cells> Change names of Go To Screen switches to Main Menu (screen No.1) from "Menu" to "Main Menu" on all screens.

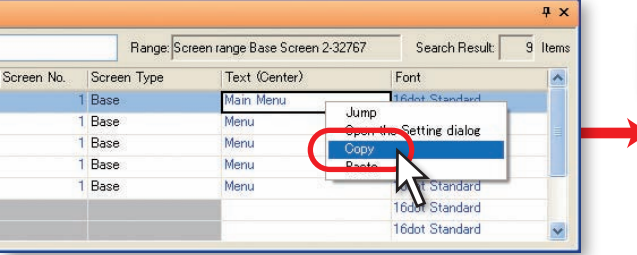

SIMPLE

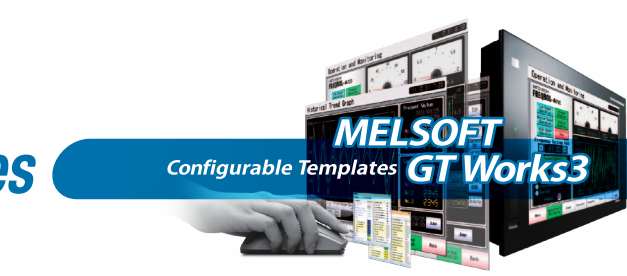

| Range:    | Editing screen |                 | Sea    | arch Result: 14 | Items |
|-----------|----------------|-----------------|--------|-----------------|-------|
| Text (Up) | Text (Center)  | Font            | Action | Display/Action  | ~     |
|           | Hot Water Supp | Arial           |        | 1               |       |
| Error     | 1              | 16dot Standard  |        |                 |       |
|           | Auto           | Todot Standard  |        |                 |       |
|           | Pump1          | 16dot Standard  |        |                 |       |
|           | Pump2          | 16dot Standard  |        |                 |       |
|           | 1              | 12dot HQ Gothic | 1      |                 |       |

The settings of objects used in the project can be displayed and edited in the list.

The settings for the "script", "status monitor" and "trigger actions", etc., used in base/window screens can also be displayed and edited. Operability in the list has been increased to improve efficiency of data editing when many screens are included or when existing screens are imported in the data.

#### Directly edit devices and text in the list

- Change devices, text and colors in a batch
- Change action settings and fonts
- Copy and paste multiple cells
- Sort and narrow down items by using devices and keywords

| Copy and paste     | Screen range Base Screen 2-32 | 767 Search Result: 9 Items |
|--------------------|-------------------------------|----------------------------|
| to multiple cells! | Text (Center)                 | Font 🔥                     |
| 1 Base             | Main Menu                     | 16dot Standard             |
| 1 Base             | Main Menu                     | Jump                       |
| 1 Base             | Main Menu                     | Open the Setting dialog    |
| 1 Base             | Main Menu                     | Paote                      |
| 1 Base             | Main Menu                     |                            |
|                    |                               | 16dot Sta                  |
|                    |                               | 16dot Standad              |

# Data checking and correction work is now so easy

*Easily check the screen switching and ON/OFF displays!* 

Editor 3

STOP

The state can also be switched by pressing Alt key + click (next state) or Shift key + click

### Simple simulation with "Screen Preview"

Simple simulation and screen switching can be checked in the Screen Preview window. By turning certain switches ON/OFF, entering device values, and printing/saving specific screen images, you can easily create specification documents and operation manuals.

<Confirmation of screen selection switches>

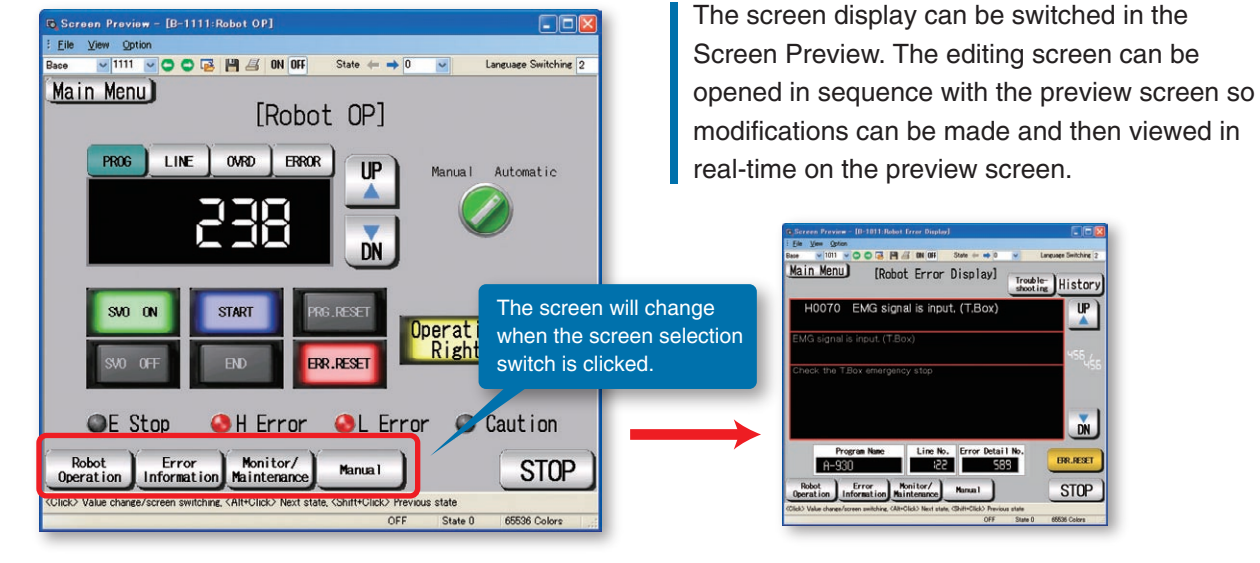

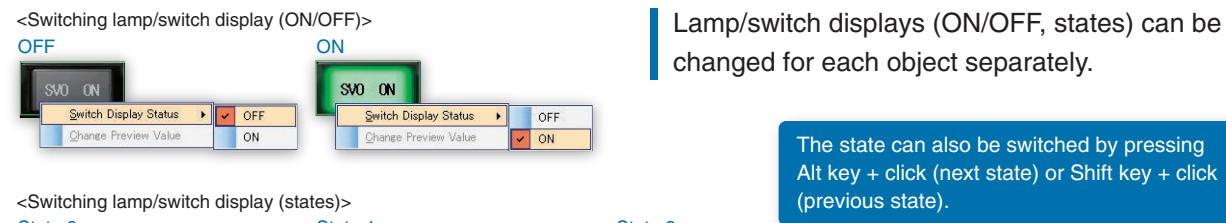

State 0 State 1 START

<Changing numerical display/input preview value>

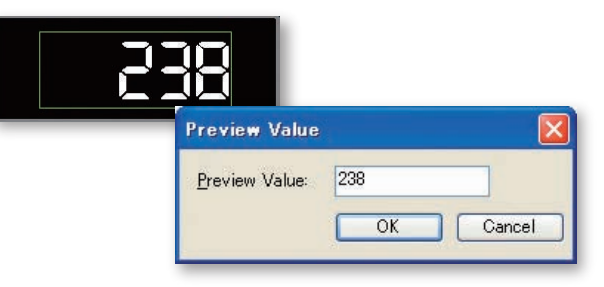

Preview values of numerical display/input and ASCII display/input objects can be changed.

(previous state).

START

### To place an object using only the mouse Correct positioning along a guide line

Guide line

### To lay out multiple figures and objects Editor **G** Use the continuous copy function to lay things out!

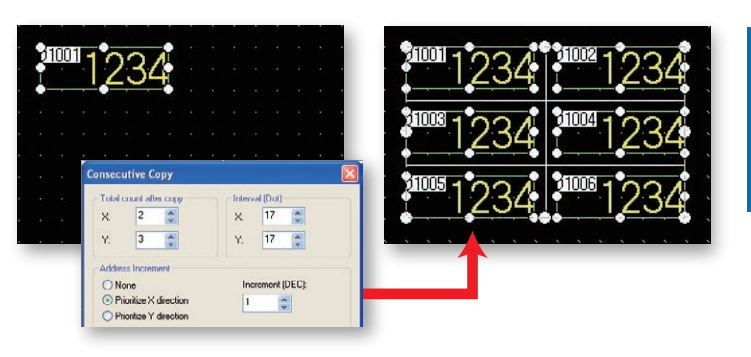

To change settings for multiple figures or objects at the same time

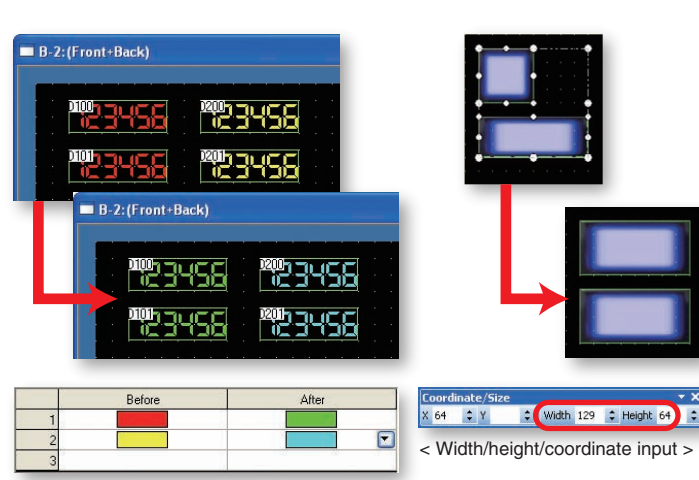

< Batch correction -- changing color >

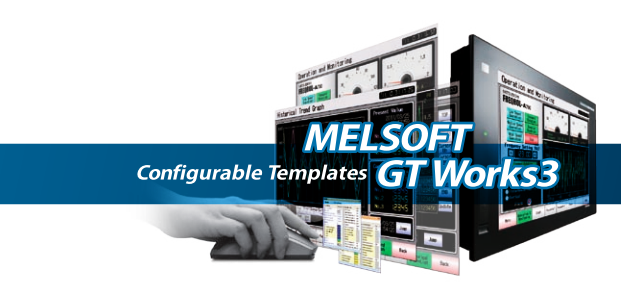

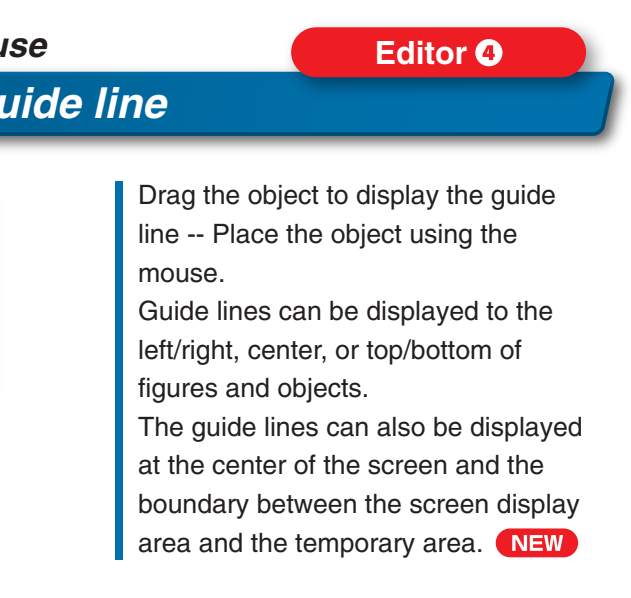

Copy the specified number of figures or objects all at once. When copying objects containing devices, assign device numbers by setting the increment.

### Editor 6 Easy correction with batch change and width/height/coordinate input functions!

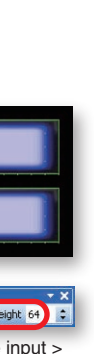

Batch corrections including devices, colors, figures and channel numbers can be done all at once. With the width/height/coordinate input function, change the size of selected objects and rearrange them all at the same time by inputting width, height, and coordinates.

SIMPLE

# Aiming to reduce screen creation time to the finest details with

### simple and intuitive operations

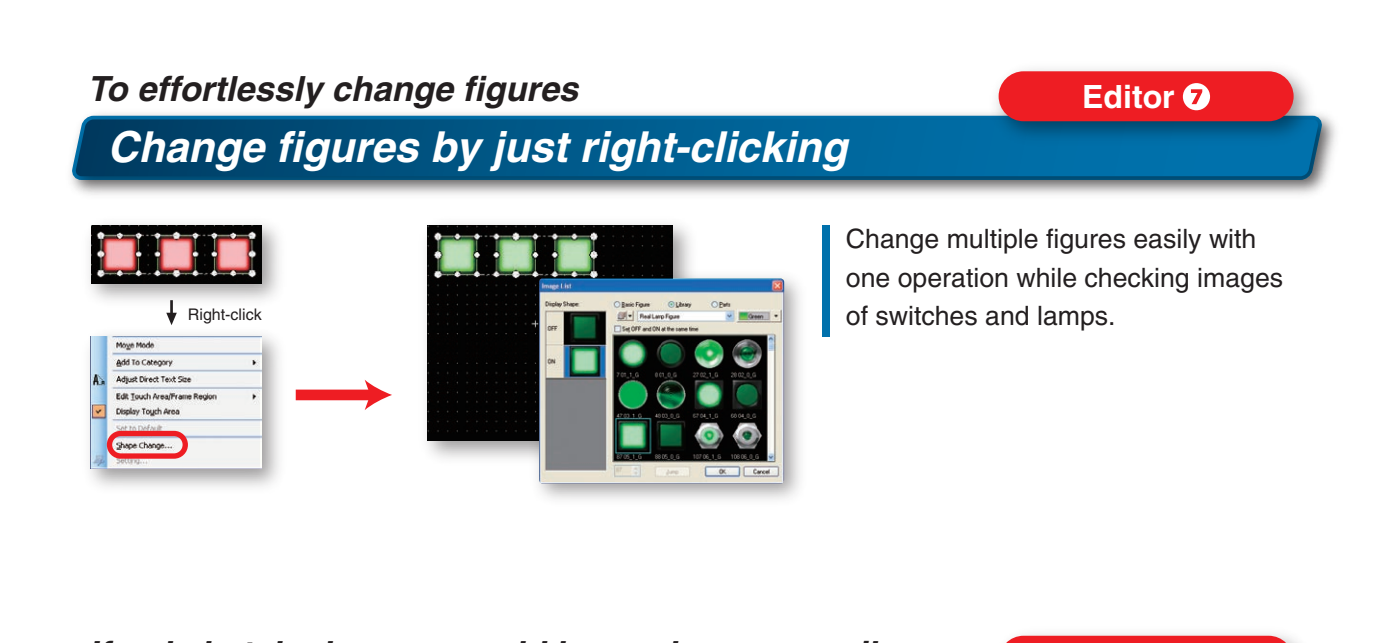

#### If only batch changes could be made more easily Editor 8 NEW Make batch changes with a single right-click!

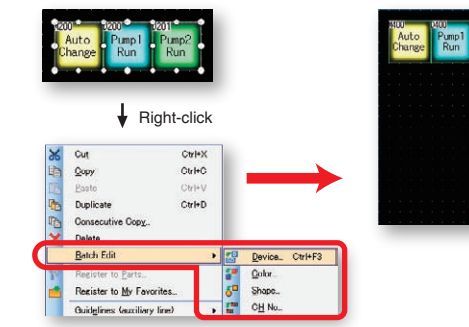

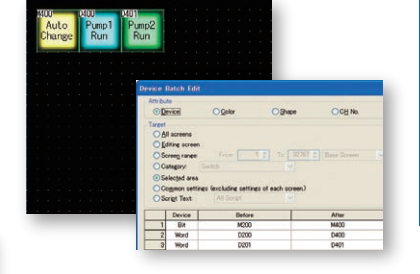

When multiple objects are selected and the right-button is clicked, the batch change menu will appear. This menu simplifies the batch change of devices, colors, figures and channel numbers.

### With so many parts to register, it just takes too much time... NEW Register parts with a single right-click!

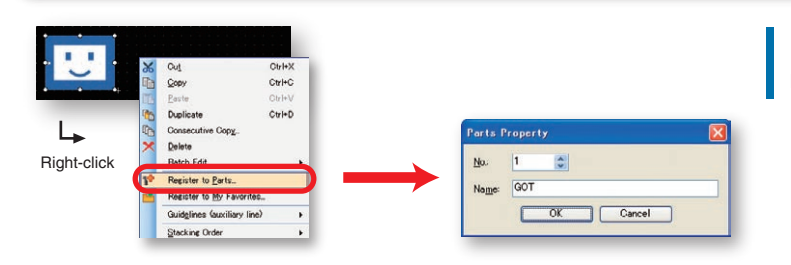

Easily register parts by selecting the required figure and right-clicking.

Editor 9

### Is there an intuitive way to find out the operation state? Editor 🛈 Use a switch to display four states and indicate an invalid state!

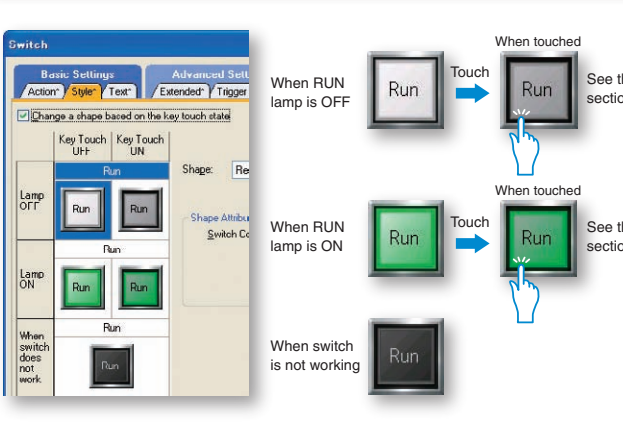

### To efficiently change objects

### A single click toggles a switch and lamp!

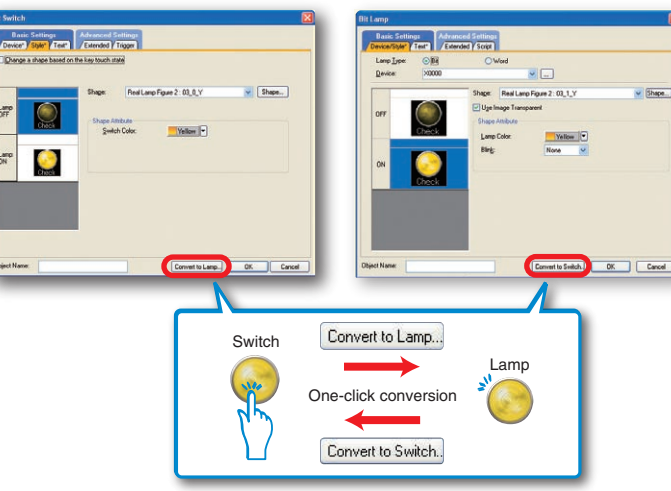

### *Create frequently used switches as easily as possible*

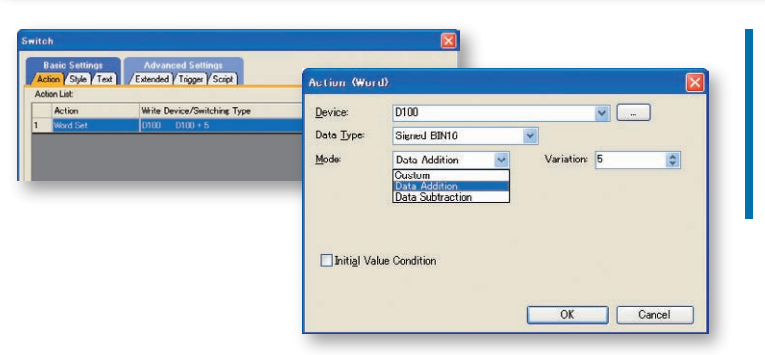

SIMPLE

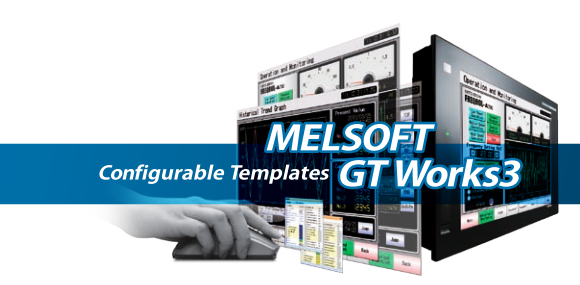

ee the touched

Four different states can be indicated by combining touch states and device states of a touch switch.

The style and the text can also be specified for the state when the switch does not work. NEW

### Editor 🛈

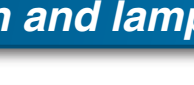

Convert switch and lamp objects easily with just one click.

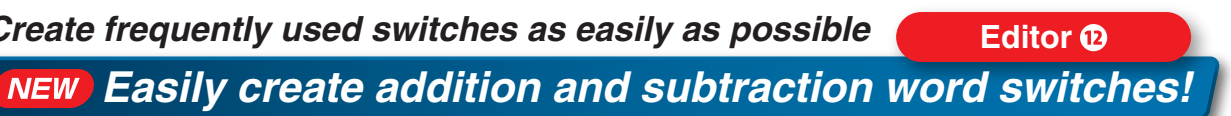

Word switches which add or subtract values can be created easily. Addition and subtraction are possible even when the data format is "unsigned BIN" or "BCD".

### Simple, one-click operations are your effective tool for

### checking and transferring data

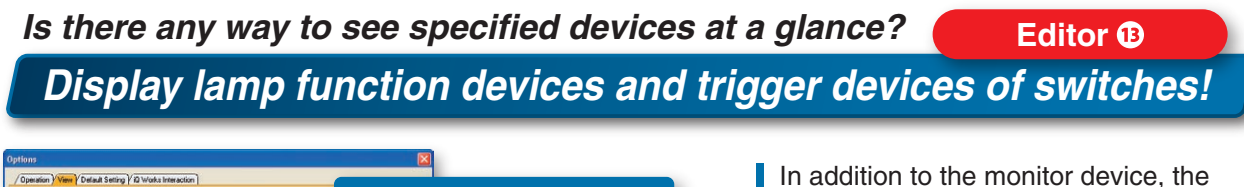

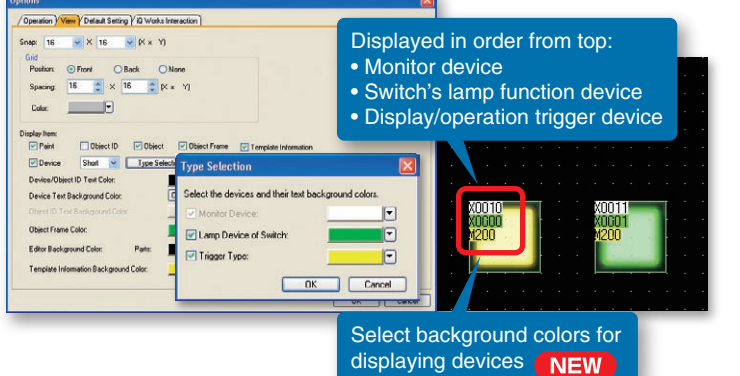

switch's lamp function device and display/action trigger device can be displayed.

The setting details for the entire screen can be checked at a glance without opening setting dialogs or checking property sheets. Use this easy function to prevent device setting mistakes.

### Does the software really check the OS automatically when transferring data to the GOT? Communication with GOT Select the OS and transfer data with a single click!

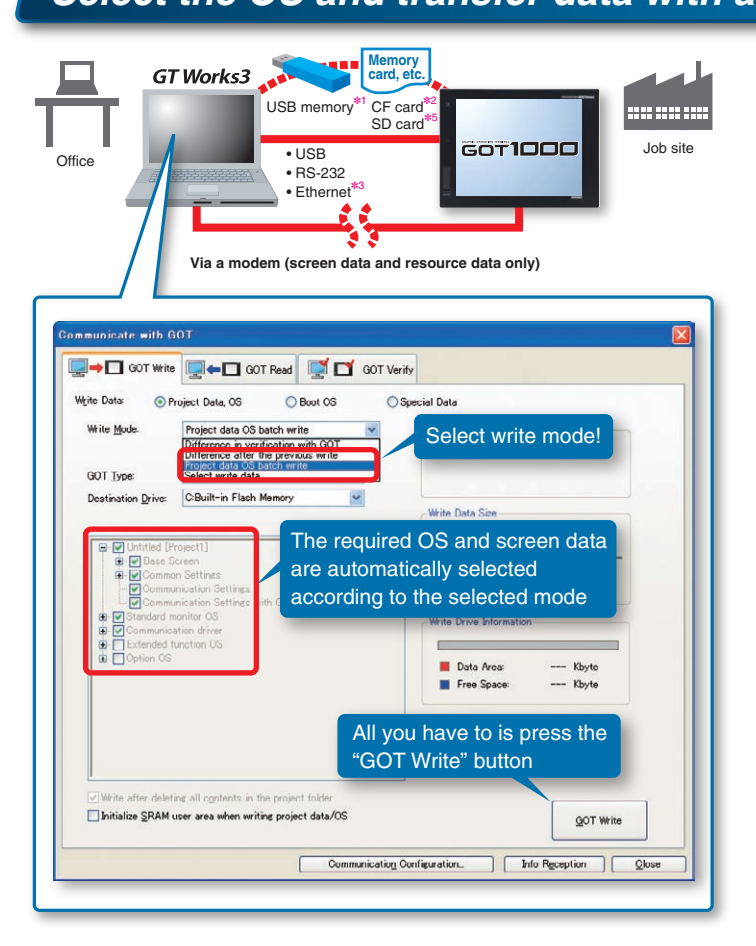

The "write mode" can be selected when transferring data. By selecting "project data OS batch write", the OSs<sup>\*4</sup> required by the GOT are automatically selected according to the contents of the screen data. The selected OSs are transferred together with the screen data to the GOT.

- "Project data OS batch write": The required data is automatically selected according to the contents of the screen data. Use this convenient function when transferring data to the GOT for the first time.
- "Difference in verification with GOT", "Difference after the previous write": Since only difference data is selected, the communication time can be shortened. This is convenient for debugging and making corrections.
- Select write data": Data can be selected freely.

### To check created data without the actual machine!

Simulation with a click!

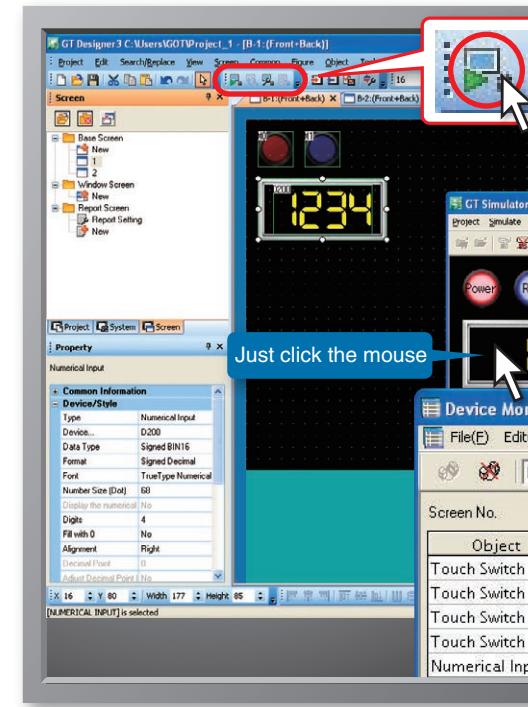

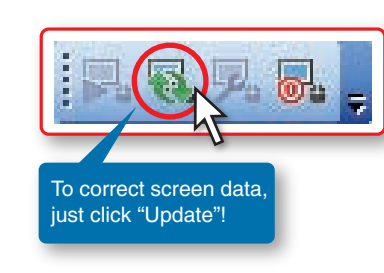

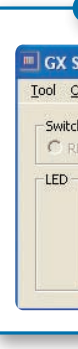

Use your PC to check screen data operation -- check alarms and monitor screen changes and devices. Debug data while correcting the screen. Start and update the simulator with one click and test devices easily. The simulator stores screen images in BMP and JPEG formats -- convenient for preparing operating manuals. All GOT1000 models including GT14 (NEW), GT12, and GT10 can be simulated.

\*: GX Works2 or GX Simulator is required separately

#### \*1: GT16/GT14 only.

\*2: Excluding GT14/GT10. GT105□/GT104□ can transmit data using GT10-50FNB and GT1030/GT1020 by using GT10-LDR. \*3: GT16/GT15/GT14/GT12 only. If the IP address is unknown, GOTs in the Ethernet network can be searched. (GT16 only.) \*4: Dedicated system files required for using GOT.

\*5: GT14 only

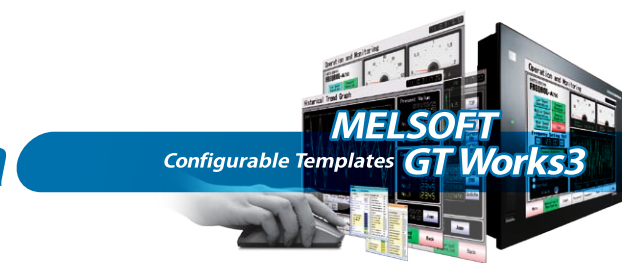

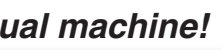

### Simulator

| ACT A DAY AND AND A DAY AND A DAY AN | Device<br>Simulator<br>Statuse | values a<br>es can be<br>Value<br>1<br>1<br>1<br>1<br>100 | Ind ON/OFF<br>changed<br>ON<br>ON<br>ON<br>ON<br>ON<br>ON<br>ON<br>ON<br>Change |  |
|----------------------------------------------------------------------------------------------------|--------------------------------|-----------------------------------------------------------|---------------------------------------------------------------------------------|--|
| GX Works2                                                                                                    |                                | Program load                                              | PLC)<br>ding<br>1[+ K1 D201]-                                                   |  |
| MODE<br>RUN<br>ERR.                                                                                                    |                                |                                                           | —{MOV KO D200}-<br>————{MO >-                                                   |  |

# Personalize the screen design environment to further reduce screen creation time

### Instantly suit your preferences

### Change initial settings as you like

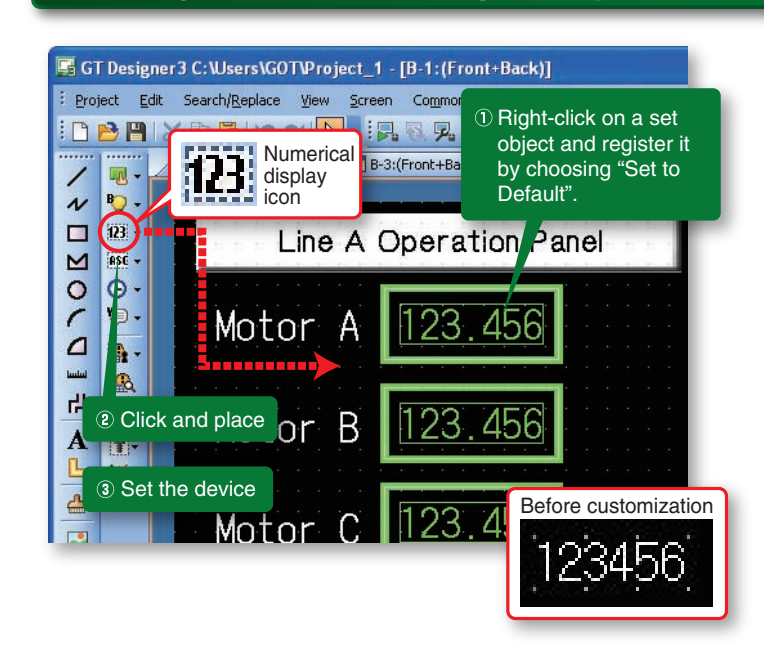

Initial settings for objects and figures can be tailored to suit the individual programmer or designer. Frequently used objects can be pre-loaded and pre-configured to reduce the time to configure.

Registered data is sharable with other projects and personal computers to design screens efficiently.

### To reuse the same parts often

### Select your favorite parts directly from the tool bar!

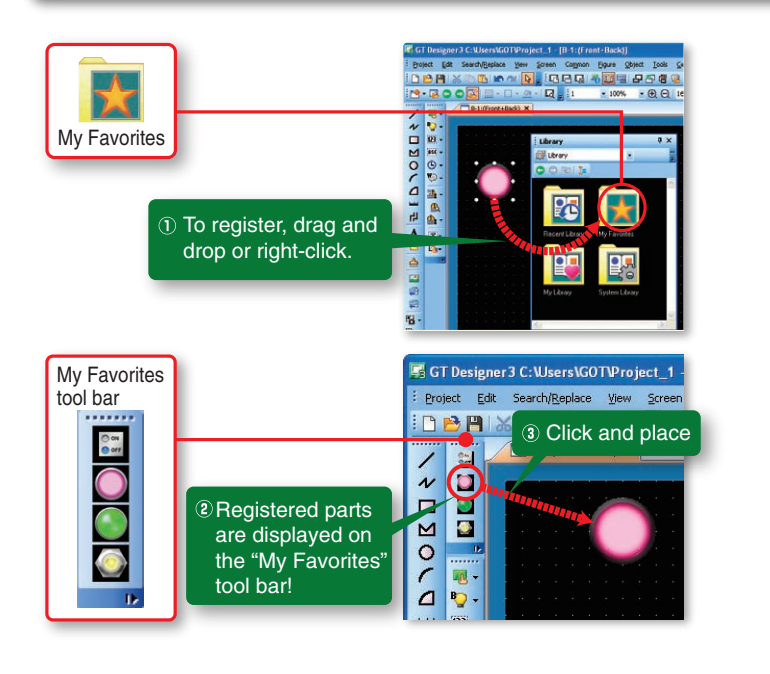

Objects on the "My Favorites" tool folder in the library are displayed on the "My Favorites" tool bar. An object can be added to the "My Favorites" folder just by drag and drop, or by right click **NEW** on the object. Place it by clicking on the tool bar.

### Protect your valuable screen assets!

### **NEW** The User (OEM/End User) Security Function prevents your valuable data from being leaked or changed!

Protect your project data by setting access authority (availability of displaying and editing a project) with a five-stage access level not only for the project but also for screens. When the several people are involved in designing the screen, a specific screen can be protected by setting different access authority for each screen. The availability of displaying or editing the project can be confirmed with the work tree or the screen image list. \*: Project data having security set with GT Works3 Version 1.45X or later cannot be handled with a version older than GT Works3 Versions 1.45X.

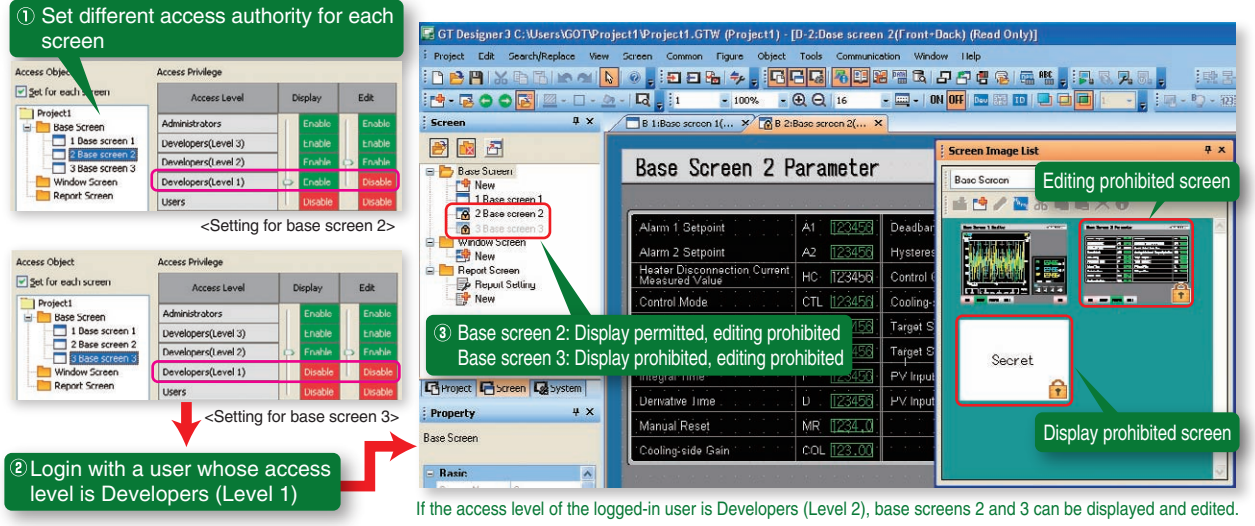

### Find the information you need at your fingertips! The Help Function eliminates the need for manuals

When the F1 key is pressed, help for the currently active dialog opens immediately! Easily check the information you need.

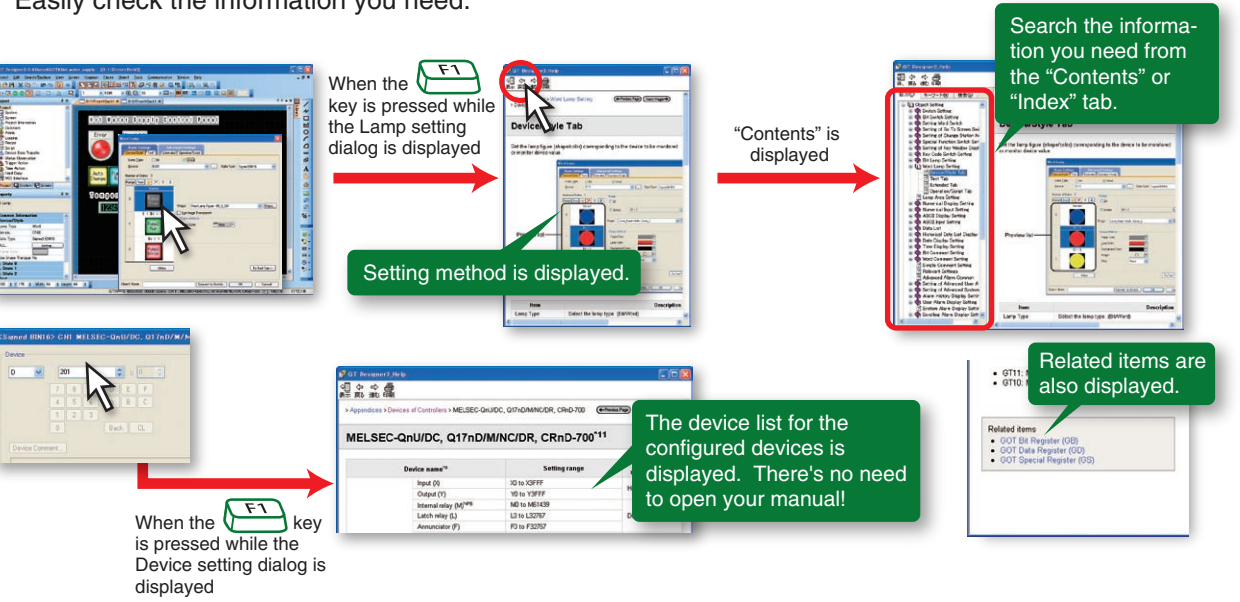

EASY

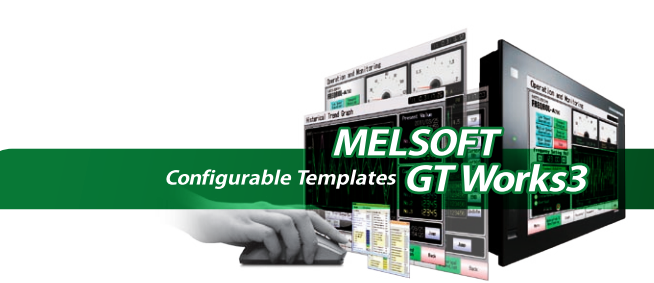

# Streamlined data manipulation goes beyond conventional

### screen design software

### To enter comments and create recipe data quickly

### Improve work efficiency working with other applications

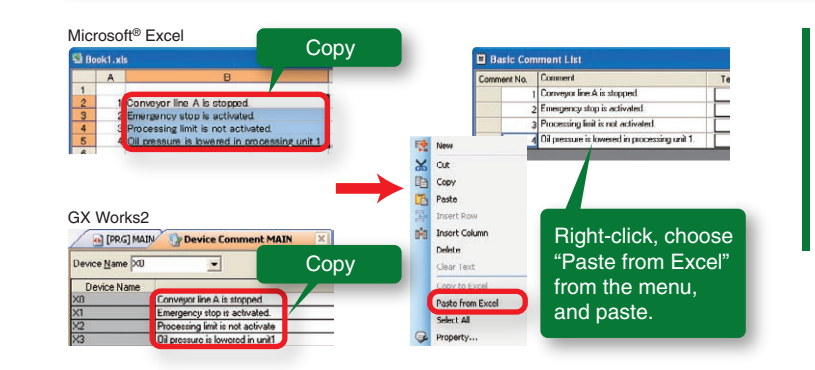

Select comments in Microsoft® Excel or GX Works2 and paste them into a comment list. Import and export are also available for the data created in CSV/Unicode text file format.

### How do these two pieces of data differ?

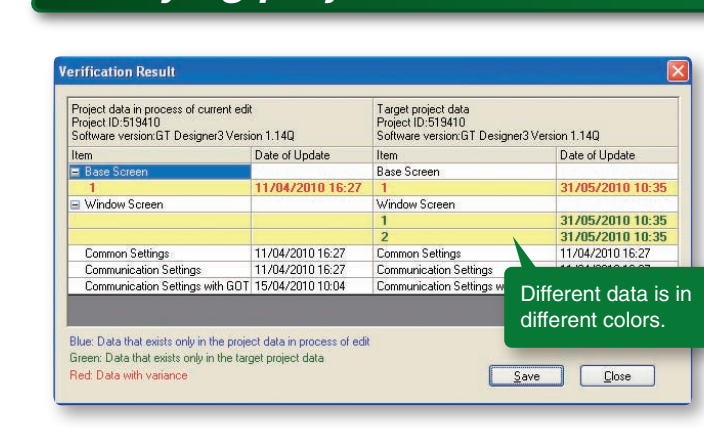

### Verifying project data

#### Verify project data.

- Verifying project data between data on GOT and data on a personal computer.
- 2 Verifying project data being edited on a personal computer with other project data.

### Preparing specifications

### Printing to prepare specifications easily

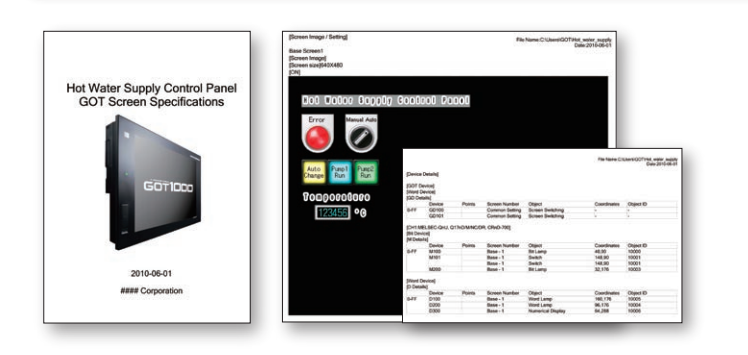

The cover, screen images, and the list of set devices can be printed or output to a file. Prepare specifications and operation manuals easily.

### What can I do with MELSOFT iQ Works?

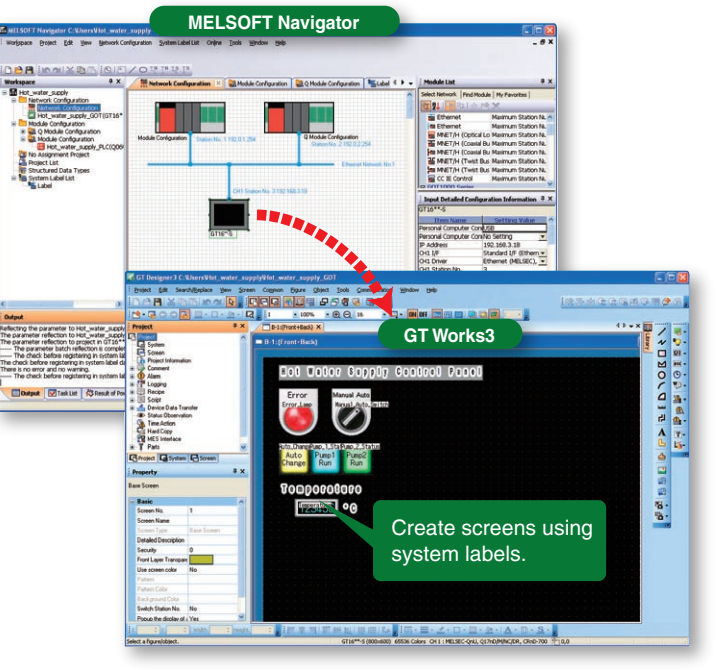

#### What is MELSOFT Navigator?

MELSOFT Navigator is a MELSOFT iQ Works software application enabling you to create system configurations, set up GOT I/F and communication drivers, check power supply capacity and the number of input/output points, as well as set parameters including I/O assignment.

#### What is a system label?

A system label makes names of devices in connected equipment easy to understand. System labels can be shared with PLC/motion controller programs of MELSOFT iQ Works. For details, see the MELSOFT iQ Works catalog <L(NA)08232ENG>.

### Do I need to install screen design software on my PC? Data transfer tool Data transfer does not require screen design software!

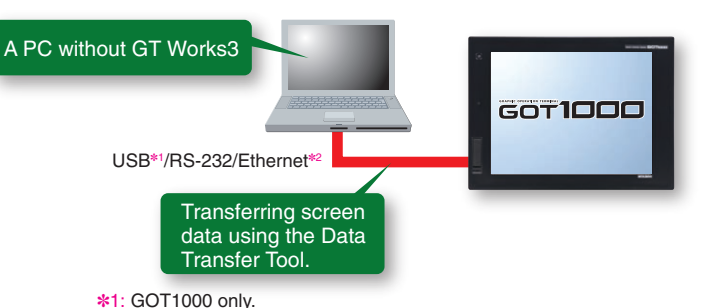

\*2: GOT1000 (GT16/GT15/GT14/GT12) only.

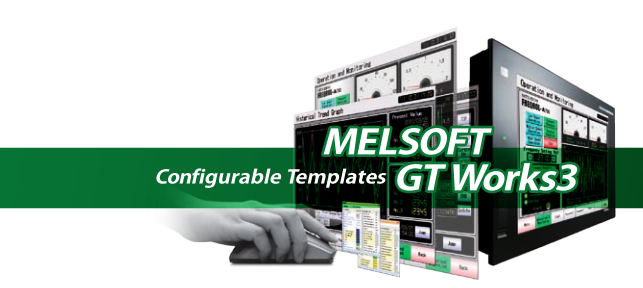

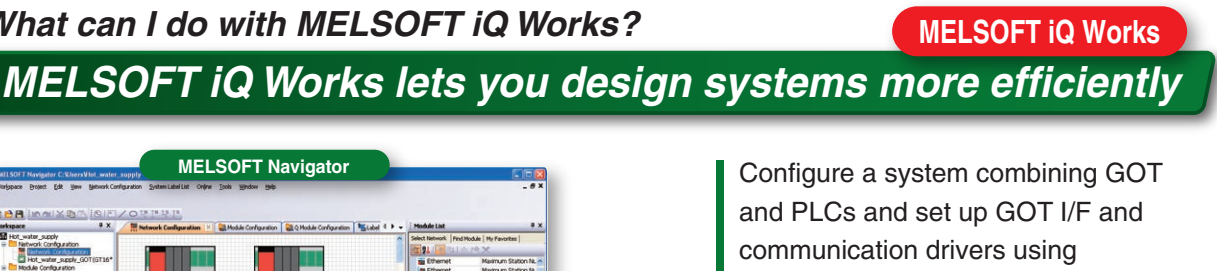

MELSOFT Navigator, the system management software for the FA integrated engineering software package MELSOFT iQ Works.

System labels set by MELSOFT Navigator can be used in GT Works3.

Use the Data Transfer Tool to transfer screen data from a PC without GT Works3.

- Applicable GOTs GOT800, GO900 and GOT1000
- Transferable data Project data Resource data (GOT1000 only)

### Supporting your screen design work by making much use of existing data assets

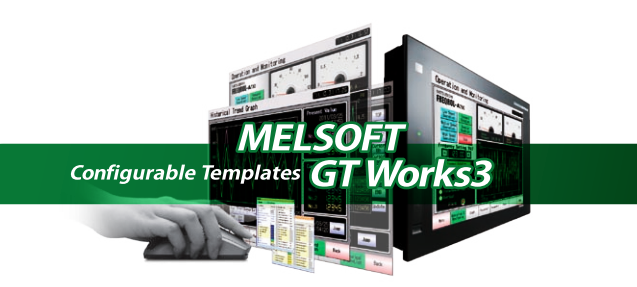

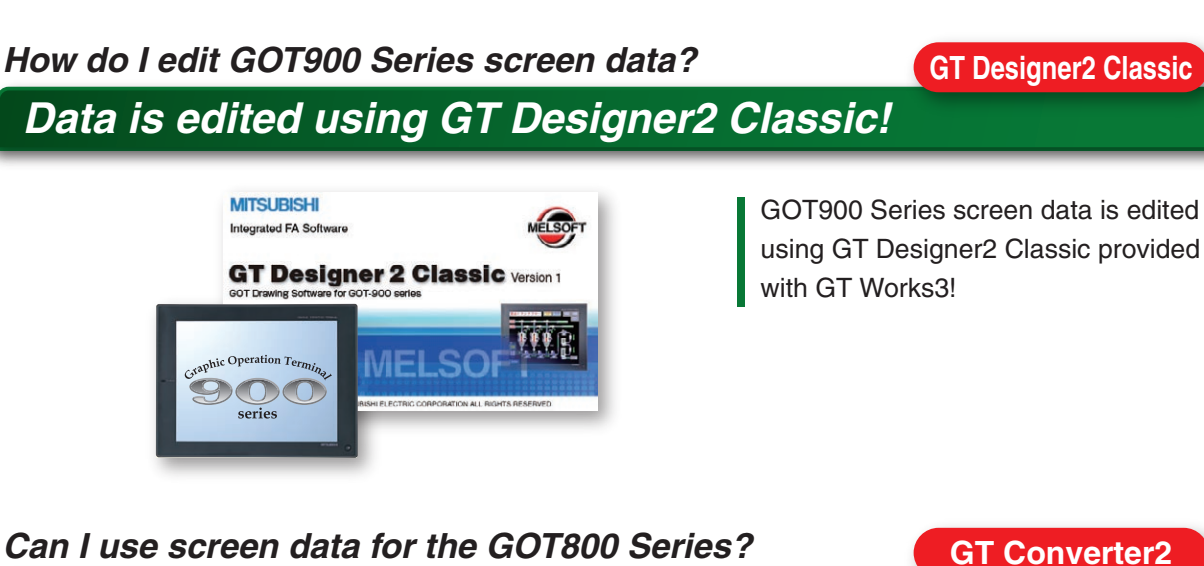

Data can be converted into the GOT1000 format with GT Converter2

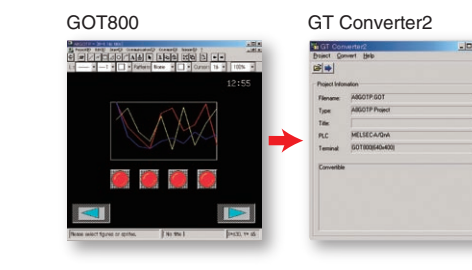

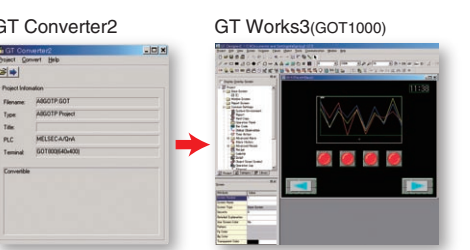

GT Converter2 converts project data created by previous screen design software applications to GT Works3 compatible data.

#### Supported screen design software

GOT800 Series screen design software (SW3NIW-A8GOTP) Digital Electronics Corporation (Pro-face) screen design software (GP-PRO/PB II Series) \*: Some data and functions may not be convertible

### MELSOFT GT Works3 (English version) operating environment

| Item                                                                                    | Details                                                                                                    |                                        |                     |  |  |  |
|-----------------------------------------------------------------------------------------|----------------------------------------------------------------------------------------------------|----------------------------------------|---------------------|--|--|--|
| PC                                                                                      | PC/AT compatible machine on which the following OS operates                                                                                                    |                                        |                     |  |  |  |
| OS<br>(English, Simplified Chinese,<br>Traditional Chinese, Korean,<br>German versions) | Microsoft <sup>®</sup> Windows <sup>®</sup> 7 (64bit/32bit) (Enterprise, Ultimate, Professional, Home Premium, Starter)<br>Microsoft <sup>®</sup> Windows Vista <sup>®</sup> (32bit) (Enterprise, Ultimate, Business, Home Premium, Home Basic)<br>Microsoft <sup>®</sup> Windows <sup>®</sup> XP Service Pack2 or later (32bit) (Professional, Home Edition)<br>Microsoft <sup>®</sup> Windows <sup>®</sup> 2000 Professional Service Pack4 |                                        |                     |  |  |  |
| CPU                                                                                     | 1GHz or more recommended                                                                                                    |                                        |                     |  |  |  |
| Required memory                                                                         | crosoft® Windows® 7, Microsoft® Windows Vista®: 1GB or more recommended<br>crosoft® Windows® XP, Microsoft® Windows® 2000: 512MB or more recommended                                                                                                    |                                        |                     |  |  |  |
| Display                                                                                 | Resolution XGA (1024 x 768 dots) or more                                                                                                    |                                        |                     |  |  |  |
| Available hard disk space                                                               | To install GT Designer3: 2GB or more recommended<br>To run GT Designer3: 512MB or more recommended                                                                                                    |                                        |                     |  |  |  |
| Display colors                                                                          | High Color (16 bits) or more                                                                                                    |                                        |                     |  |  |  |
|                                                                                         | Simulation on a PC requires the following software: GX Works2 version 1.12N or later*1 or GX Simulator version 5.00A or later*1. The applicable software version of GX Works2 or GX Simulator varies dependir                                                                                                    | ng on the PLC CPU to be s <sup>i</sup> | imulated.           |  |  |  |
|                                                                                         | PLC CPU to be simulated                                                                                                    | GX Simulator version                   | GX Works2 version   |  |  |  |
|                                                                                         | QCPU (A mode), ACPU, motion controller CPU (A series)                                                                                                    | 5.00A or later                         |                     |  |  |  |
|                                                                                         | QnACPU                                                                                                    |                                        | -                   |  |  |  |
|                                                                                         | FXo series, FXoN series, FXos series,                                                                                                    |                                        |                     |  |  |  |
|                                                                                         | FX1 series, FX1N series, FX1NC series, FX1S series,                                                                                                    | 5.40E or later                         | 1.24A or later      |  |  |  |
|                                                                                         | FX2 series, FX2C series, FX2N series, FX2NC series                                                                                                    |                                        |                     |  |  |  |
|                                                                                         | QCPU (Q mode) (except Q00J/Q00/Q01CPU)                                                                                                    |                                        | 1 10N or later      |  |  |  |
|                                                                                         | Q00JCPU, Q00CPU, Q01CPU                                                                                                    | 6.00A or later                         | 1.12N OF IdleF      |  |  |  |
|                                                                                         | Q02PHCPU, Q06PHCPU                                                                                                    | 7.20W or later                         |                     |  |  |  |
| Software                                                                                | Q12PHCPU, Q25PHCPU                                                                                                    | 6.10L or later                         | -                   |  |  |  |
|                                                                                         | Q12PRHCPU, Q25PRHCPU                                                                                                    | 6.20W or later                         |                     |  |  |  |
|                                                                                         | FX3UC series, FX3U series*2                                                                                                    | 7.08J or later                         |                     |  |  |  |
|                                                                                         | FX3G series <sup>*2</sup>                                                                                                    | 7.22Y or later                         | 1.24A or later      |  |  |  |
|                                                                                         | FX3GC series*2                                                                                                    | _                                      | 1.77F or later      |  |  |  |
|                                                                                         | Q00UJCPU, Q00UCPU, Q01UCPU, Q02UCPU,<br>Q03UDCPU, Q04UDHCPU, Q06UDHCPU,<br>Q10UDHCPU, Q13UDHCPU, Q20UDHCPU,<br>Q26UDHCPU, Q03UDECPU, Q04UDEHCPU,<br>Q06UDEHCPU, Q10UDEHCPU, Q13UDEHCPU,<br>Q20UDEHCPU, Q26UDEHCPU                                                                                                    | 7.23Z or later                         | 1.12N or later      |  |  |  |
|                                                                                         | LCPU                                                                                                    | -                                      | 1.24A or later      |  |  |  |
|                                                                                         | Q50UDEHCPU, Q100UDEHCPU                                                                                                    | -                                      | 1.30G or later      |  |  |  |
| Others                                                                                  | Mouse, keyboard, printer, CD-ROM drive (for installation only), sound function (so                                                                                                    | und card)*3, speaker*3 use             | d with the above OS |  |  |  |
| Applicable GOT                                                                          | GOT1000 series                                                                                                    |                                        |                     |  |  |  |
| Applicable software version                                                             | GT Works3 Version 1.54G or later                                                                                                    |                                        |                     |  |  |  |

\*1: Use GT Simulator3, GX Developer, GX Simulator, and GX Works2 of the same language version. \*2: The GOT-A900 cannot be simulated.

### \*3: May be required when the simulation function is used.

[Cautions] The software installation and the GOT-A900 simulation require administrator authority. Using GT Works3 application requires an account with higher privileges than the standard user in Windows<sup>®</sup> 7 and Windows Vista<sup>®</sup>.
 To use GT Works3 alongside another application in Windows<sup>®</sup> 7 and Windows Vista<sup>®</sup>, use an administrator account it if an administrator accout is used to run the other application.

 The following functions are not supported in Windows<sup>®</sup> 7, Windows Vista<sup>®</sup>, or Windows<sup>®</sup> XP. Running Applications in Windows<sup>®</sup> Compatibility Mode, Fast User Switching, Desktop Theme (Font Size) Change, Remote Desktop, DPI Setting other than 100% • Windows XP Mode, Windows Touch features are not supported in Windows<sup>®</sup> 7.

#### Product configuration

| Product name                       | Model name      |                     | Contents |                 |
|------------------------------------|-----------------|---------------------|----------|-----------------|
| HMI Screen Design Software         | SW1DNC-GTWK3-E  | Single license      | *CD-ROM  | English version |
| MELSOFT GT Works3 Version1         | SW1DNC-GTWK3-EA | Multiple-licence *1 | *CD-ROM  | English version |
| FA Integrated Engineering Software | SW1DNC-IQWK-E   | Single license      | *CD-ROM  | English version |
| MELSOFT iQ Works *2*3              | SW1DND-IQWK-E   | Single license      | *DVD-ROM | English version |

\*1: The desired number of licenses (2 or more) can be purchased. For details, please contact your local sales office \*2: Multiple-license product and additional license product are also available. For more details, please refer to the MELSOFT iQ Works catalog (L(NA)08232)

- \*3: The product includes the following software.
- System Management Software [MELSOFT Navigator]
- Programmable Controller Engineering Software [MELSOFT GX Works2]
   Motion Controller Engineering Software [MELSOFT MT Works2]
- Servo Setup Software [MELSOFT MR Configurator2]
   Screen Design Software for Graphic Operation Terminal [MELSOFT GT Works3]
- Robot Programming Software [MELSOFT RT ToolBox2 mini]

### Related major manuals \* Manuals are supplied as PDFs with the software package in the CD-ROM. Printed manuals are also available.

Manual titl GT Designer3 Version1 Screen Design Manual (Fundamentals) 1/2, 2/2 GT Designer3 Version1 Screen Design Manual (Functions) 1/2, 2/2 GOT1000 Series Connection Manual (Mitsubishi Products) for GT Works3 GOT1000 Series Connection Manual (Non-Mitsubishi Products 1) for GT Works3 GOT1000 Series Connection Manual (Non-Mitsubishi Products 2) for GT Works3 GOT1000 Series Connection Manual (Microcomputer, MODBUS Products, Peripherals GT Simulator3 Version1 Operating Manual for GT Works3 GT Converter2 Version3 Operating Manual for GT Works3

| Details                                                                                                    |
|----------------------------------------------------------------------------------------------------|
| S operates                                                                                                    |
| nate, Professional, Home Premium, Starter)<br>ate, Business, Home Premium, Home Basic)<br>it) (Professional, Home Edition)<br>k4 |
|                                                                                                    |
| 1GB or more recommended<br>0: 512MB or more recommended                                                                          |
|                                                                                                    |
|                                                                                                    |

|                 | Manual No. |
|-----------------|------------|
|                 | 080866ENG  |
|                 | 080867ENG  |
|                 | 080868ENG  |
|                 | 080869ENG  |
|                 | 080870ENG  |
| ) for GT Works3 | 080871ENG  |
|                 | 080861ENG  |
|                 | 080862ENG  |

| MEMO | MEMO                                                                                                    |
|------|----------------------------------------------------------------------------------------------------|
|      |                                                                                                    |
|      |                                                                                                    |
|      |                                                                                                    |
|      |                                                                                                    |
|      |                                                                                                    |
|      |                                                                                                    |
|      |                                                                                                    |
|      |                                                                                                    |
|      |                                                                                                    |
|      |                                                                                                    |
|      |                                                                                                    |
|      |                                                                                                    |
|      |                                                                                                    |
|      |                                                                                                    |
|      |                                                                                                    |
|      |                                                                                                    |
|      |                                                                                                    |
|      |                                                                                                    |
|      |                                                                                                    |
|      | GOT is a registered trademark of Mitsubishi Electric Corporation.                                                                                                    |
|      | Microsoft <sup>®</sup> , Windows <sup>®</sup> , Windows NT <sup>®</sup> , Windows Server <sup>®</sup> , Windows Vista <sup>®</sup> , and Windows <sup>®</sup> 7 are registered trademarks or trademarks of Microsoft Corporation in the United States and other countries.<br>Adobe <sup>®</sup> and Adobe <sup>®</sup> Reader <sup>®</sup> are registered trademarks of Adobe Systems Incorporated. |
|      | Pentium <sup>®</sup> and Celeron <sup>®</sup> are registered trademarks of Intel Corporation in the United States and other countries.<br>Ethernet is a registered trademark of Xerox Corporation in the United States.                                                                                                    |
|      | VNC <sup>®</sup> is a registered trademark of RealVNC Ltd. in the United States and other countries.<br>Other company and product names herein are either trademarks or registered trademarks of their respective owners.                                                                                                    |
|      |                                                                                                    |
|      | Misubishi Electric Corporation Nagoya Works and Himeji Works are factories contilled for ISO14001 (standards for environmental management systems).                                                                                                    |
|      | Platform                                                                                                    |

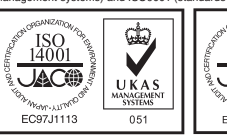

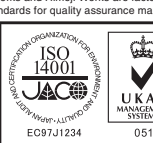

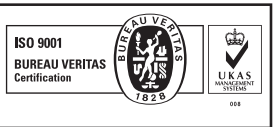

### Mitsubishi iQ Platform Compatible GOT1000 Screen Design Software MELSOFT GT Works3

#### Precautions for Choosing the Products

This catalog explains the typical features and functions of MELSOFT GT Works3 and does not provide restrictions and other information on usage and module combinations. When using the products, always read the user's manuals of the products. Mitsubishi Electric will not be held liable for damage caused by factors found not to be the

cause of Mitsubishi Electric; machine damage or lost profits caused by faults in the Mitsubishi Electric products; damage, secondary damage, accident compensation caused by special factors unpredictable by Mitsubishi Electric; damages to products other than Mitsubishi Electric products; and to other duties.

### \Lambda For safe use

• To use the products given in this catalog properly, always read the related manuals before starting to use them.

- The products within this catalog have been manufactured as general-purpose parts for general industries and have not been designed or manufactured to be incorporated into any devices or systems used in purpose related to human life.
- Before using any product for special purposes such as nuclear power, electric power, aerospace, medicine or passenger movement vehicles, consult with Mitsubishi.
- The products within this catalog have been manufactured under strict quality control. However, when installing the product where major accidents or losses could occur if the product fails, install appropriate backup or failsafe functions in the system.

| Country/Region | Sales office                                                                                                    | Tel/Fax                                                         |
|----------------|----------------------------------------------------------------------------------------------------|-----------------------------------------------------------------|
| USA            | MITSUBISHI ELECTRIC AUTOMATION, INC.<br>500 Corporate Woods Parkway, Vernon Hills, IL 60061, U.S.A.                                                                          | Tel: +1-847-478-2100<br>Fax: +1-847-478-2253                    |
| Brazil         | MELCO-TEC Representacao Comercial e Assessoria Tecnica Ltda.<br>Av. Paulista, 1439, cj74, Bela Vista, Sao Paulo CEP: 01311-200 - SP Brazil                                   | Tel: +55-11-3146-2200<br>Fax: +55-11-3146-2217                  |
| Germany        | MITSUBISHI ELECTRIC EUROPE B.V. German Branch<br>Gothaer Strasse 8, D-40880 Ratingen, Germany                                                                                | Tel: +49-2102-486-0<br>Fax: +49-2102-486-1120                   |
| UK             | MITSUBISHI ELECTRIC EUROPE B.V. UK Branch<br>Travellers Lane, Hatfield, Hertfordshire, AL10 8XB, U.K.                                                                        | Tel: +44-1707-28-8780<br>Fax: +44-1707-27-8695                  |
| Italy          | MITSUBISHI ELECTRIC EUROPE B.V. Italian Branch<br>VIALE COLLEONI 7 - 20864 Agrate Brianza (Milano), Italy                                                                    | Tel: +39-039-60531<br>Fax: +39-039-6053-312                     |
| Spain          | MITSUBISHI ELECTRIC EUROPE B.V. Spanish Branch<br>Carretera de Rubí 76-80-AC.420,<br>E-08190 Sant Cugat del Vallés (Barcelona), Spain                                        | Tel: +34-935-65-3131<br>Fax: +34-935-89-1579                    |
| France         | MITSUBISHI ELECTRIC EUROPE B.V. French Branch<br>25, Boulevard des Bouvets, F-92741 Nanterre Cedex, France                                                                   | Tel: +33-1-55-68-55-68<br>Fax: +33-1-55-68-57-57                |
| Czech Republic | MITSUBISHI ELECTRIC EUROPE B.Vo.s. Czech Office<br>Avenir Business Park, Radicka 751/113e, 158 00 Praha 5, Czech Republic                                                    | Tel: +420-251-551-470<br>Fax: +420-251-551-471                  |
| Poland         | MITSUBISHI ELECTRIC EUROPE B.V. Polish Branch<br>32-083 Balice ul. Krakowska 50, Poland                                                                                      | Tel: +48-12-630-47-00<br>Fax: +48-12-630-47-01                  |
| Russia         | MITSUBISHI ELECTRIC EUROPE B.V. Russian Branch Moscow Office 52, bld. 3, Kosmodamianskaya nab., RU-115054, Moscow, Russia                                                    | Tel: +7-495-721-2070<br>Fax: +7-495-721-2071                    |
| South Africa   | ADROIT TECHNOLOGIES<br>20 Waterford Office Park, 189 Witkoppen Road, ZA-Fourways, South Africa                                                                               | Tel: +27-11-658-8100<br>Fax: +27-11-658-8101                    |
| China          | MITSUBISHI ELECTRIC AUTOMATION (CHINA) LTD.<br>No.1386 Hongqiao Road, Mitsubishi Electric Automation Center, Changning District,<br>Shanghai, China                          | Tel: +86-21-2322-3030<br>Fax: +86-21-2322-3000                  |
| Taiwan         | SETSUYO ENTERPRISE CO., LTD.<br>6F., No.105, Wugong 3rd Road, Wugu District, New Taipei City 24889, Taiwan, R.O.C.                                                           | Tel: +886-2-2299-2499<br>Fax: +886-2-2299-2509                  |
| Korea          | MITSUBISHI ELECTRIC AUTOMATION KOREA CO., LTD. (Sales)<br>3F, 1480-6, Gayang-Dong, Gangseo-Gu, Seoul<br>157-200, Korea                                                       | Tel: +82-2-3660-9530<br>Fax: +82-2-3664-8372<br>+82-2-3664-8335 |
| Singapore      | MITSUBISHI ELECTRIC ASIA PTE. LTD -Industrial Division<br>307 Alexandra Road, Mitsubishi Electric Building, Singapore 159943                                                 | Tel: +65-6473-2308<br>Fax: +65-6476-7439                        |
| Thailand       | MITSUBISHI ELECTRIC AUTOMATION (THAILAND) CO., LTD.<br>Bang-Chan Industrial Estate No.111 Soi Serithai 54,<br>T.Kannayao, A.Kannayao, Bangkok 10230, Thailand                | Tel: +66-2906-3238<br>Fax: +66-2906-3239                        |
| Indonesia      | P.T. Autoteknindo Sumber Makmur<br>Muara Karang Selatan, Block A / Utara No.1 Kav. No.11,<br>Kawasan Industri Pergudangan, Jakarta- Utara 14440,<br>P.O. Box 5045, Indonesia | Tel: +62-21-663-0833<br>Fax: +62-21-663-0832                    |
| India          | MITSUBISHI ELECTRIC INDIA PVT. LTD.<br>Emerald House, EL-3, J Block, M.I.D.C., Bhosari, Pune, 411026, Maharastra State, India                                                | Tel: +91-20-2710-2000<br>Fax: +91-20-2710-2100                  |
| Australia      | MITSUBISHI ELECTRIC AUSTRALIA PTY. LTD.<br>348 Victoria Road, P.O. Box 11, Rydalmere, N.S.W. 2116, Australia                                                                 | Tel: +61-2-9684-7777<br>Fax: +61-2-9684-7245                    |

# MITSUBISHI ELECTRIC CORPORATION HEAD OFFICE: TOKYO BLDG., 2-7-3, MARUNOUCHI, CHIYODA-KU, TOKYO 100-8310, JAPAN NAGOYA WORKS: 1-14, YADA-MINAMI 5, HIGASHI-KU, NAGOYA, JAPAN

When exported from Japan, this catalog does not require application to the Ministry of International Trade and Industry for service transaction permission.